## 教育部推動中小學教位學習精進方案 A2數位學習工作坊

### **EVERYTHING YOU NEED TO KNOW ABOUT**

**Google** Workspace

# 🖸 🗾 🏴 M 📄 🛆 📴 🗖 📑 🗖 🗖

金門農工場次-112年7月15日(3924901) 講師:國立卓蘭高中-賴建宏

## Introduction...

- 賴建宏(資料處理科教師)
  - 國立卓蘭高級中學 教學組長
  - Google for Education Certified Trainer

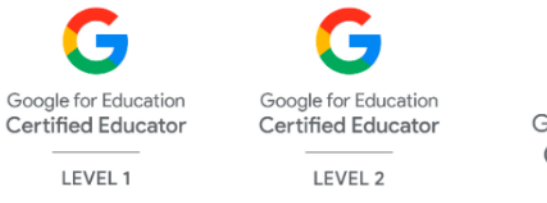

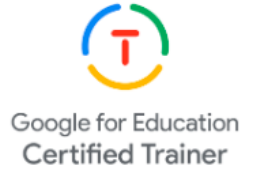

#### Google for Education

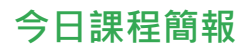

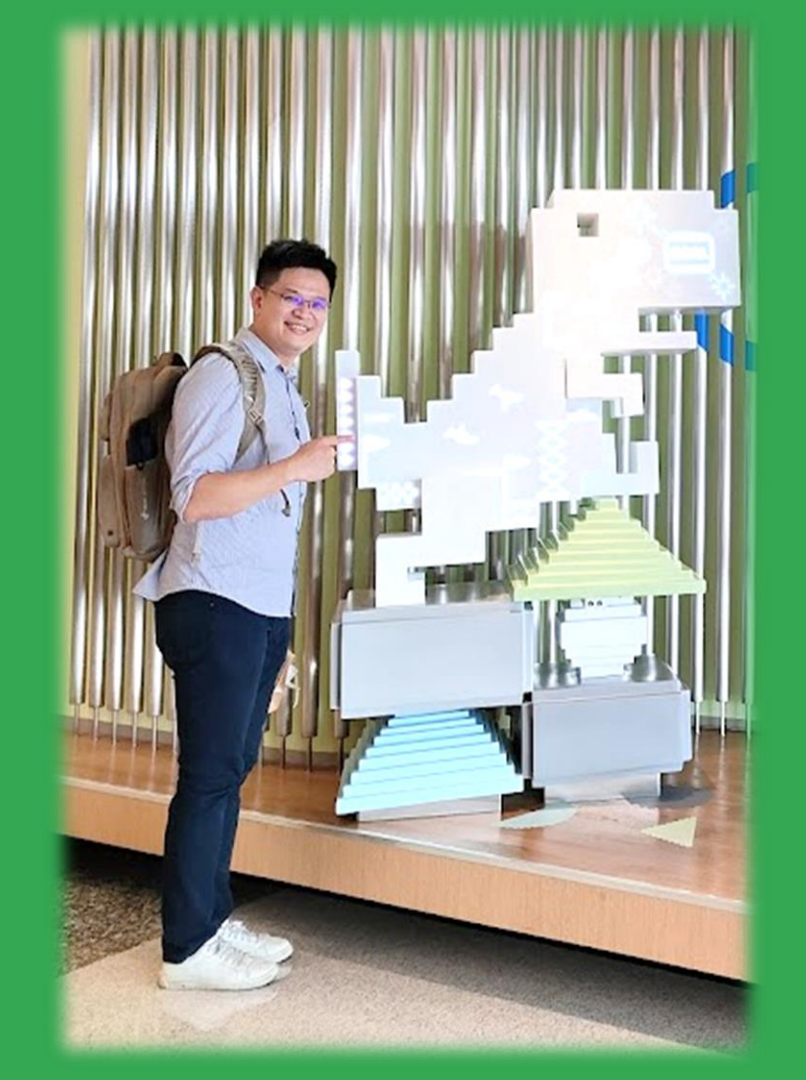

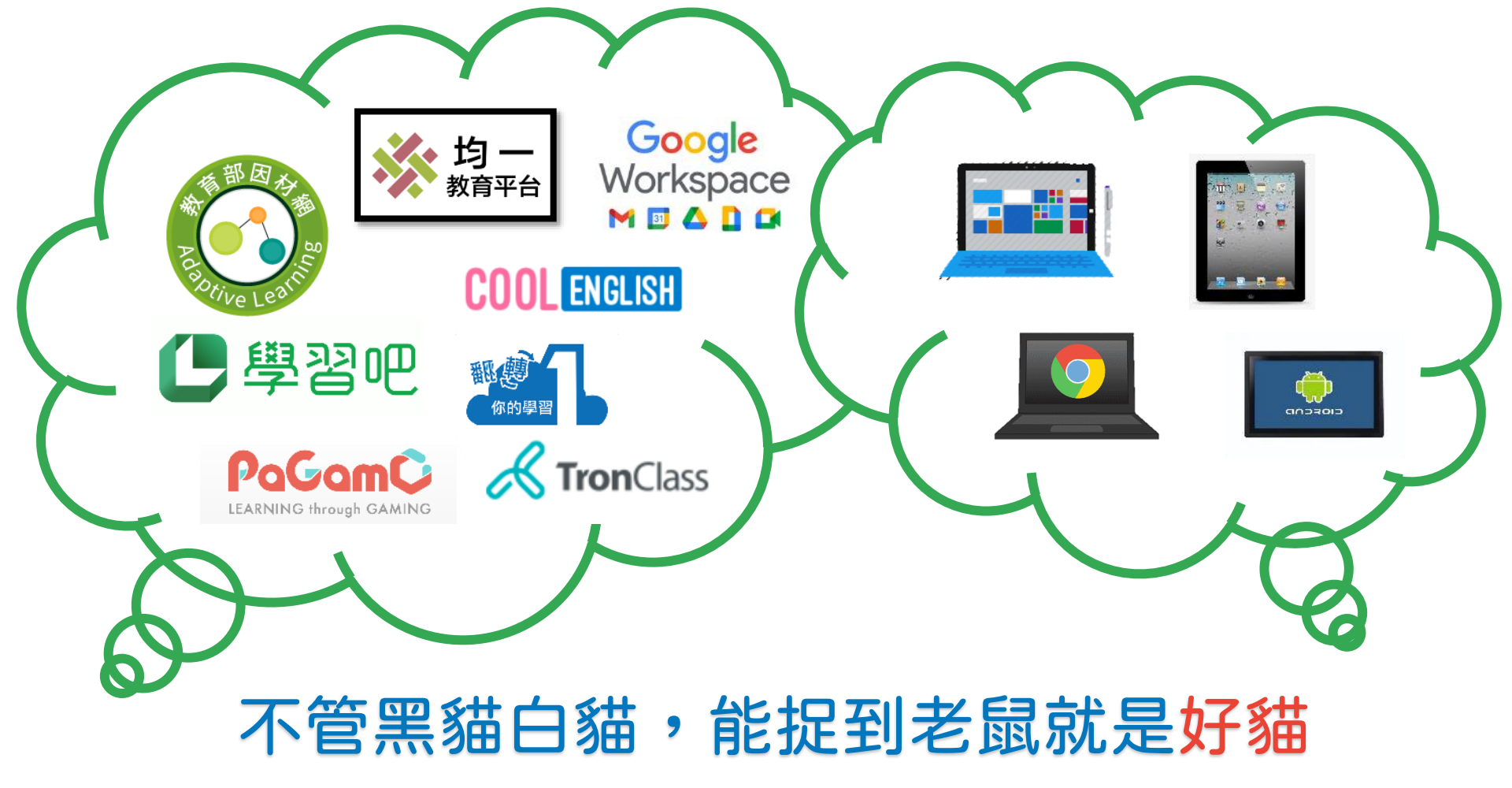

**Google** for Education

# 支援繁中啦!!!!!!!!!

# 支援繁中啦!!!!!!!!!

https://bard.google.com/

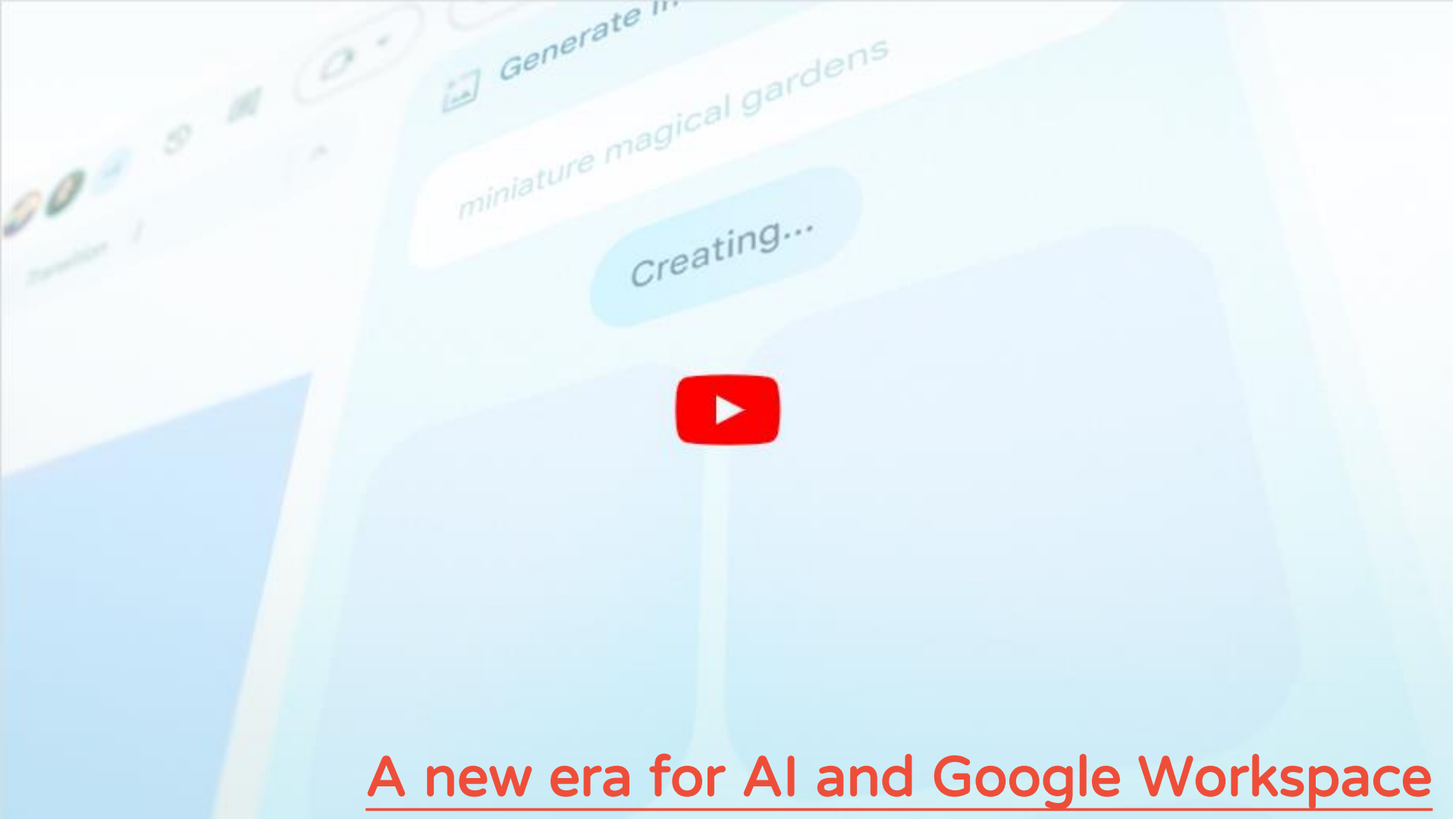

# 研習大綱

• Google Classroom原創性比對報告

• Google 日曆預約時間表結合Workspace應用

• Google App Script合併列印寄送大量郵件

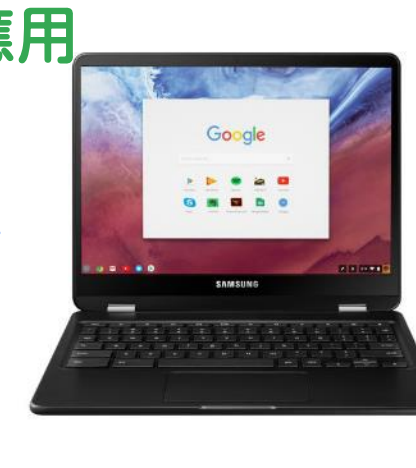

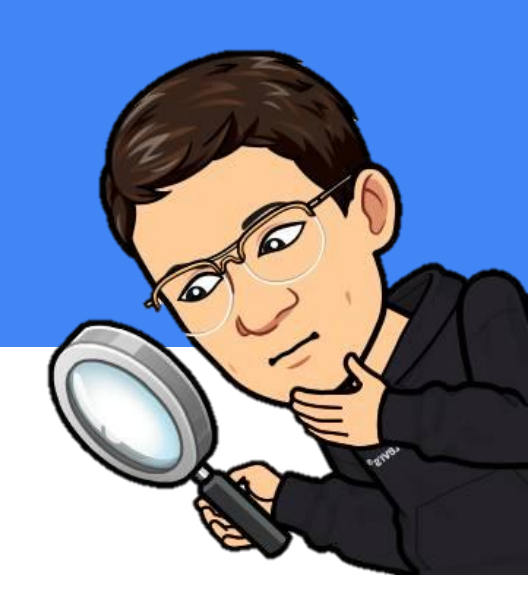

Google for Education

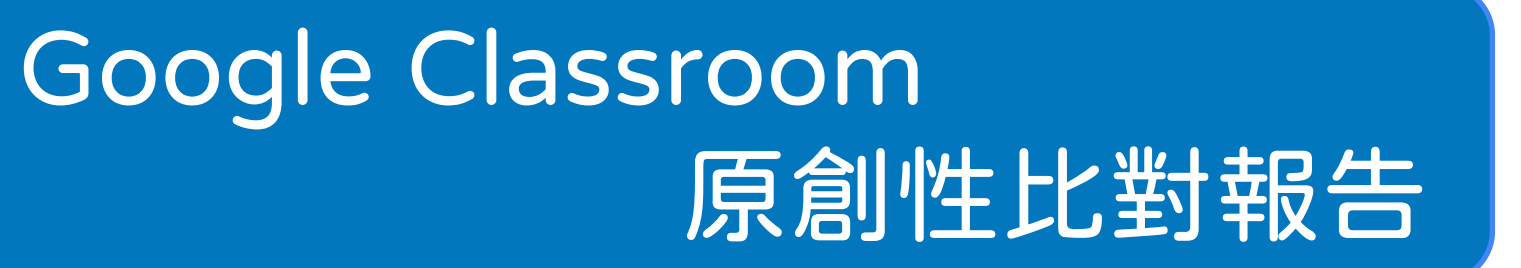

Google 日曆預約時間表結合 Workspace應用

Google App Script 合併列印寄送大量郵件

Google for Work | Chrome

# 原創性比對報告

Google for Education

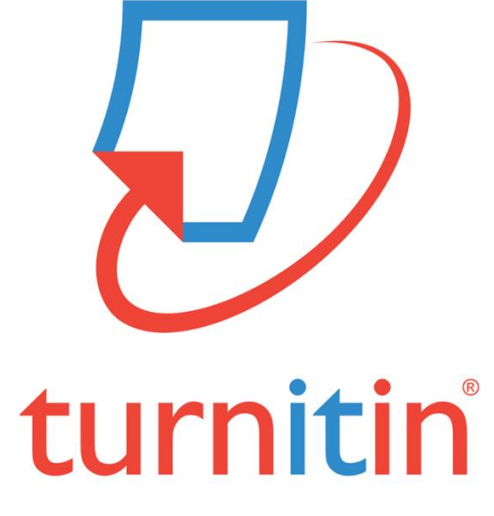

https://www.turnitin.com/

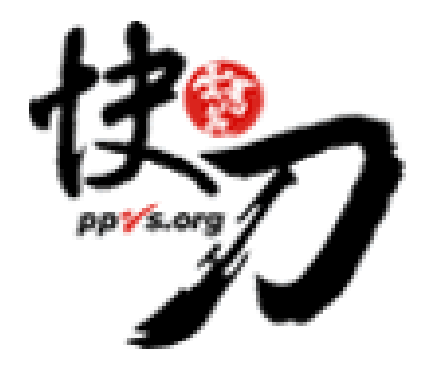

中文相似度比對系統 Paper Plagiarism Verfy System

https://www.ppvs.org/

Google for Work | Chrome

# 原創性比對報告

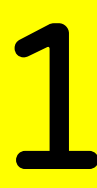

Google to

### 開啟原創性報告功能

管理員:「校內比對」功能預設為關閉,不過貴機構可視需要啟用。瞭解如何在 Classroom 中開啟 原創性報告的校內比對功能。

本文的適用對象為老師。

透過原創性報告,您和學生可以檢查作業是否有抄襲的疑慮。當您選擇產生這類報告,系統就會將 學生的 Google 文件 Google 簡報和 Microsoft Word 檔案,與網際網路上的網頁和書籍進行比 對。如果偵測到來源,系統就會在報告中提供連結,並標記未註明出處的文字。如果系統管理員啟 用了校內比對功能,比對範圍另將涵蓋您的學校或學區內學生過去繳交的作業。此外,系統會將學 生作業複製到校內比對資料庫,藉此與其他學生的作業進行比對。這項功能的運作前提為:

• 所屬網域已啟用校內比對功能

#### • 作業已啟用原創性報告功能

### 開放支援Microsoft Word檔案

• 作業為支援的檔案類型 https://support.google.com/edu/classroom/answer/9335816?hl=zh-Hant

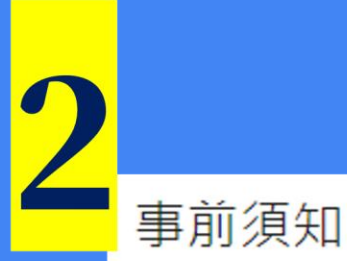

### 1.各校的Fundamentals帳戶每門課程最多5個作業可使用

- 如果您有 Google Workspace for Education Fundamentals 帳戶,就可以在每門課程中為 5 項作 業開啟原創性報告功能。如果想解除原創性報告的數量限制,請要求 Google Workspace 管理員 取得 Teaching and Learning Upgrade ☑,或將帳戶升級至 Google Workspace for Education Plus ☑。
- 每份原創性報告的瀏覽期限是45天。瀏覽期限過後,您可使用評分工具產生另外一份報告。
- 您為作業開啟原創性報告功能後,學生在繳交該作業前可以產生3份報告,但您無法查看學生產 生的報告。學生建立最後一份報告後,仍可繼續修改作業,待完成後再繳交。
- •建立原創性報告時,檔案大小不得超過2MB。

2. 開啟原創性報告功能後,學生也可自行產生至多3份報告自行檢查 老師只能看到學生繳交作業後的原創性報告。

Google for Education

#### 教育部112年校園數位內容與教學軟體第一次選購名單

112.05.22公告

| 項次               | 產品序號      | 組別            | 廠商名稱 | 品項名稱                                                              |
|------------------|-----------|---------------|------|-------------------------------------------------------------------|
| 621              | 11212-016 | 2 課堂教學軟體      |      | MovieTalk看電影學英語                                                   |
| 622              | 11212-017 | 2 課堂教學軟體      |      | 遠距教學嵌入式系統模擬實<br>驗軟體SIMLAB-ARM 2023標<br>準版                         |
| 623              | 11212-018 | 2 課堂教學軟體      |      | Sunshine Online                                                   |
| 624              | 11212-019 | 2 課堂教學軟體      |      | Google Workspace of<br>education Teaching and<br>Learning Upgrade |
| 625              | 11212-020 | 2 課 室 教 学 軟 體 |      | Quizizz                                                           |
| <mark>626</mark> | 11212-021 | 2 課堂教學軟體      |      | Monkey Color設計軟體V2雲<br>端版                                         |
| 627              | 11212-022 | 2 課堂教學軟體      |      | 校園導覽環景720                                                         |
| 628              | 11212-023 | 2 課堂教學軟體      |      | LiveABC外語學習圖書館                                                    |
| 629              | 11212-024 | 2 課堂教學軟體      |      | Live日本語                                                           |
| <mark>630</mark> | 11212-025 | 2 課堂教學軟體      |      | 雙語智慧校園APP-走讀世界<br>篇                                               |
| <mark>631</mark> | 11212-026 | 2 課堂教學軟體      |      | Google Workspace for<br>Education Standard                        |
| 632              | 11212-027 | 2 課堂教學軟體      |      | Google Workspace Education<br>Plus                                |

教育部 Ministry of Education 校園數位內容與教學軟體 https://tinyurl.com/2zsudtsx

Google for Educ

### https://classroom.google.com/c/NjE2MTE5OTYwMDIz?cjc=qms4lfm

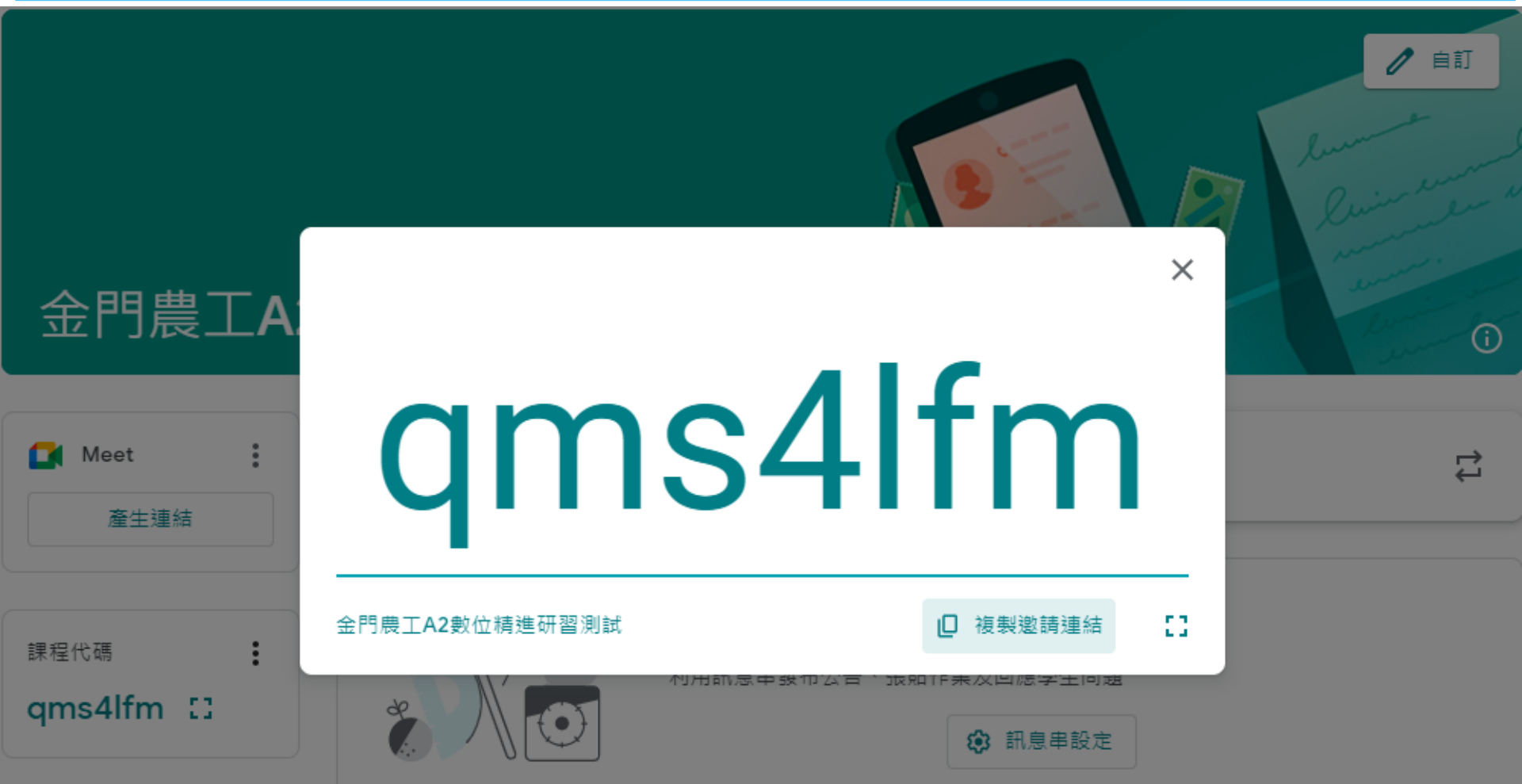

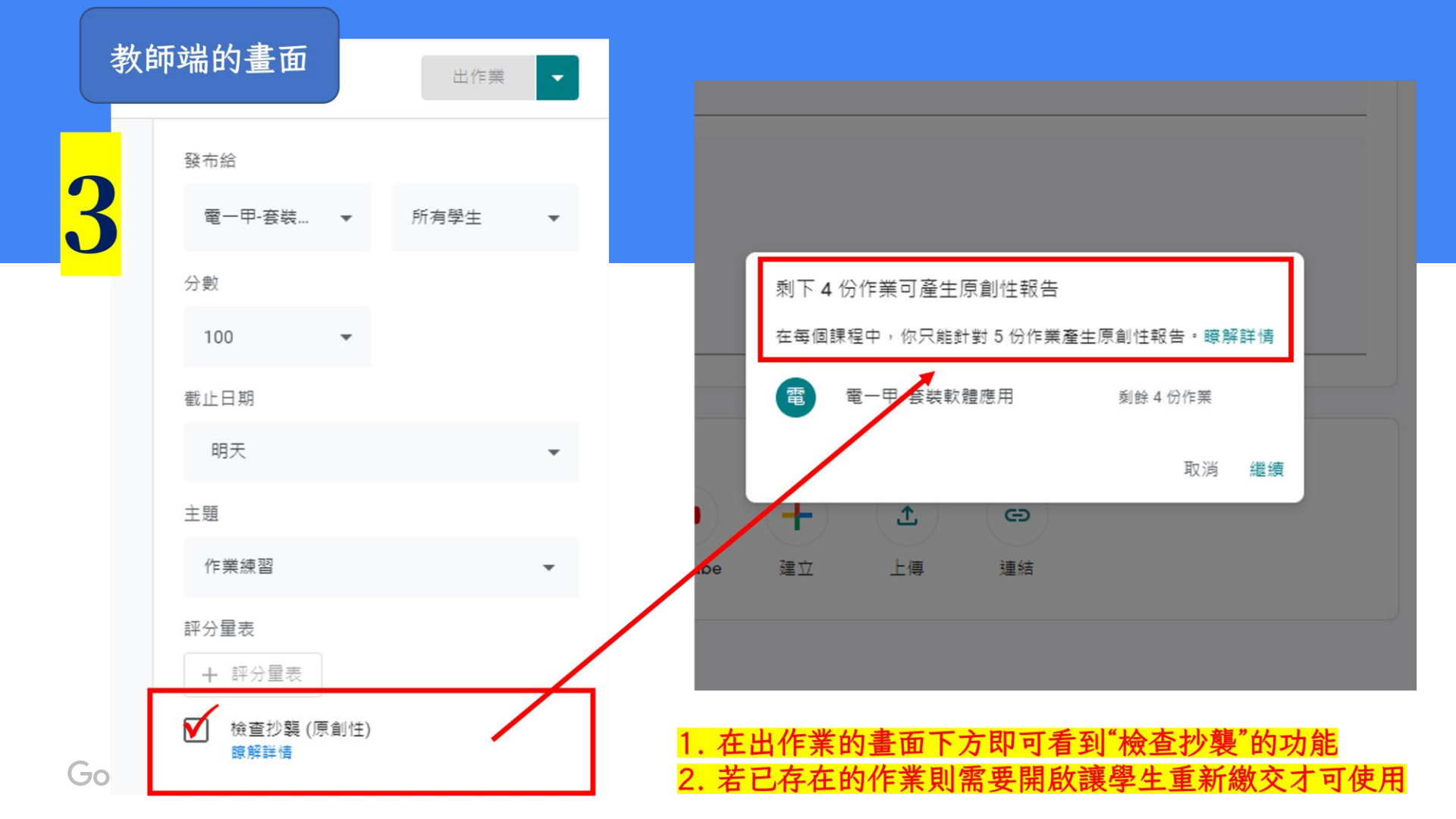

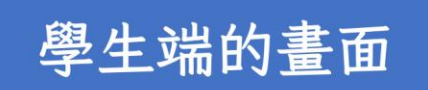

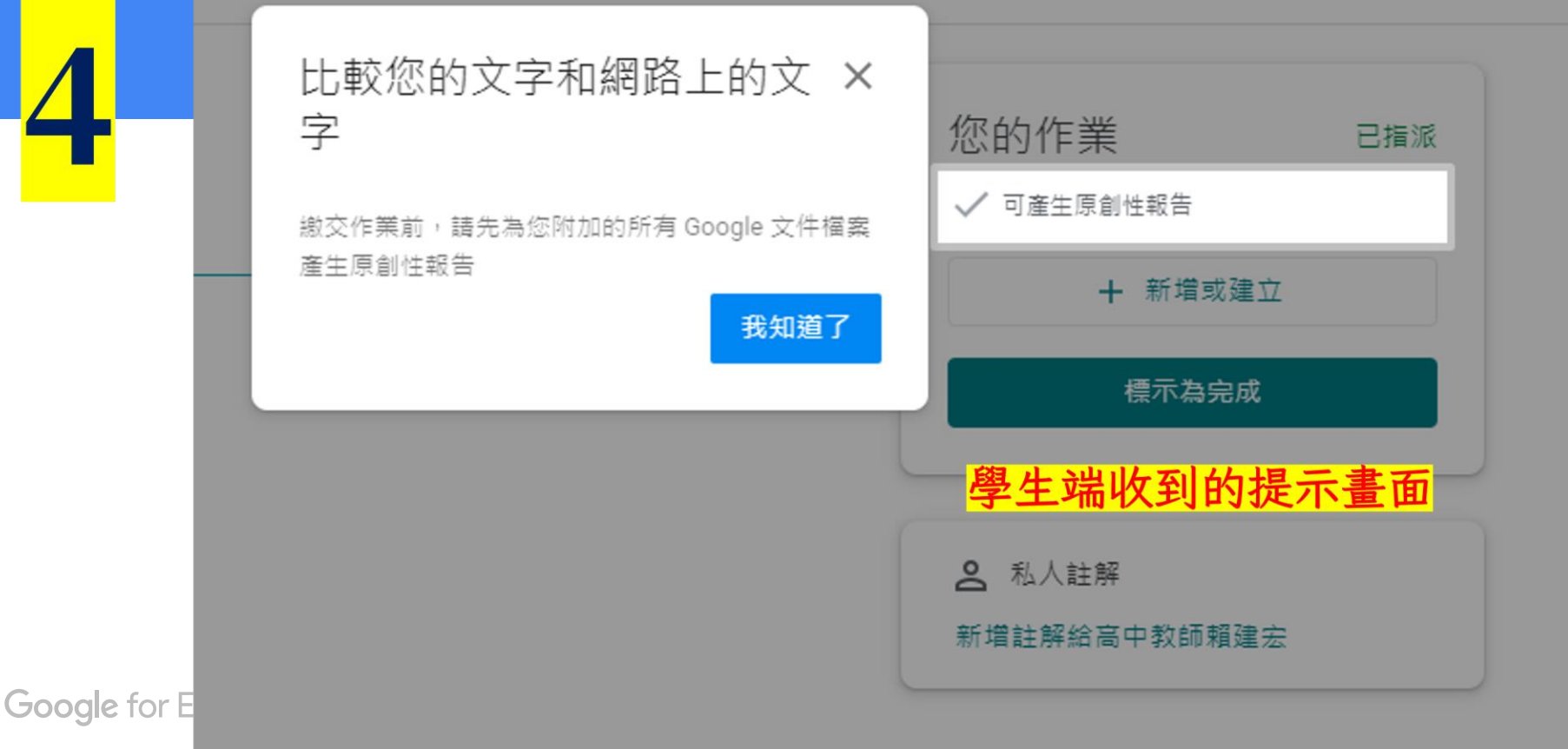

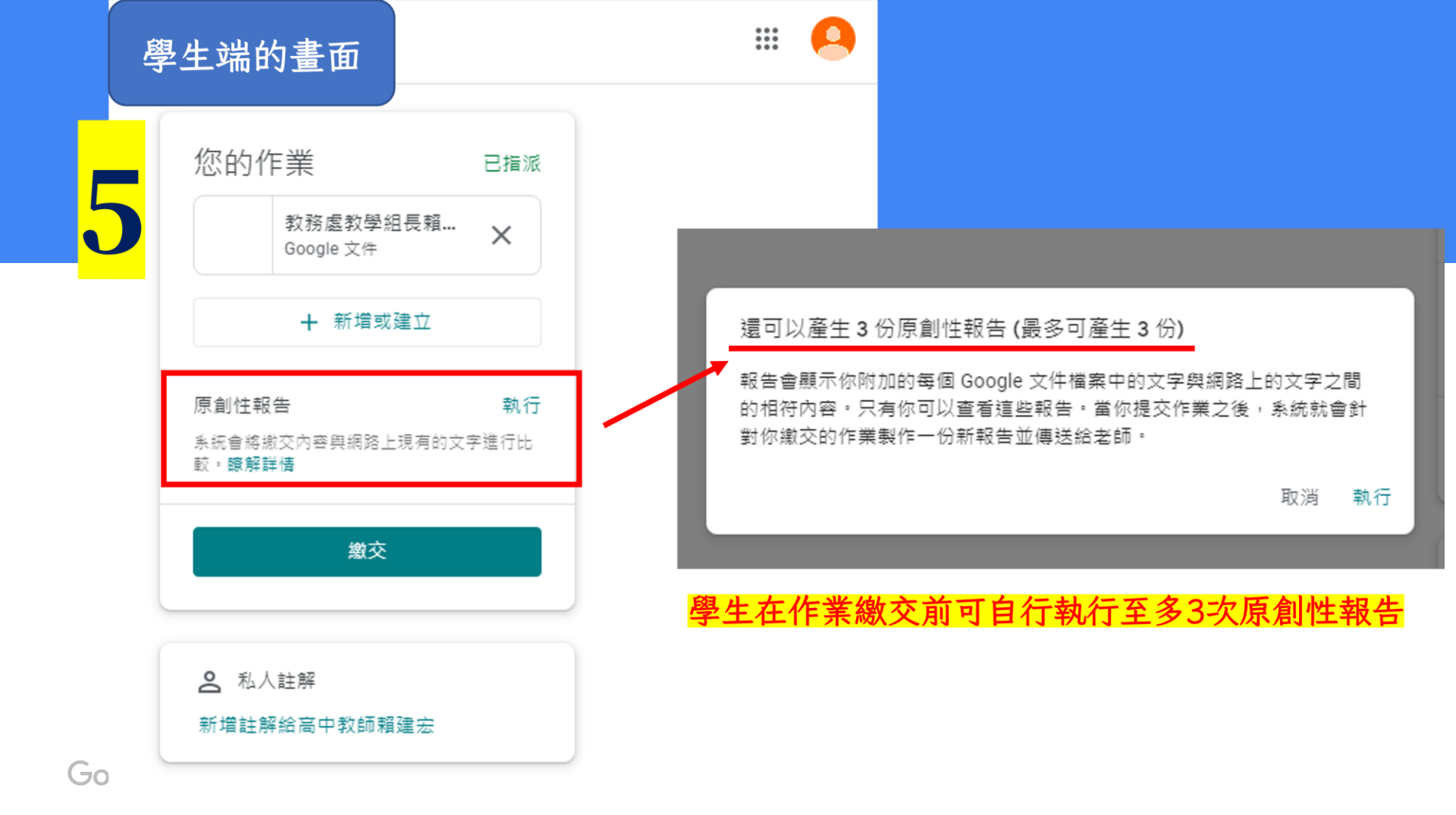

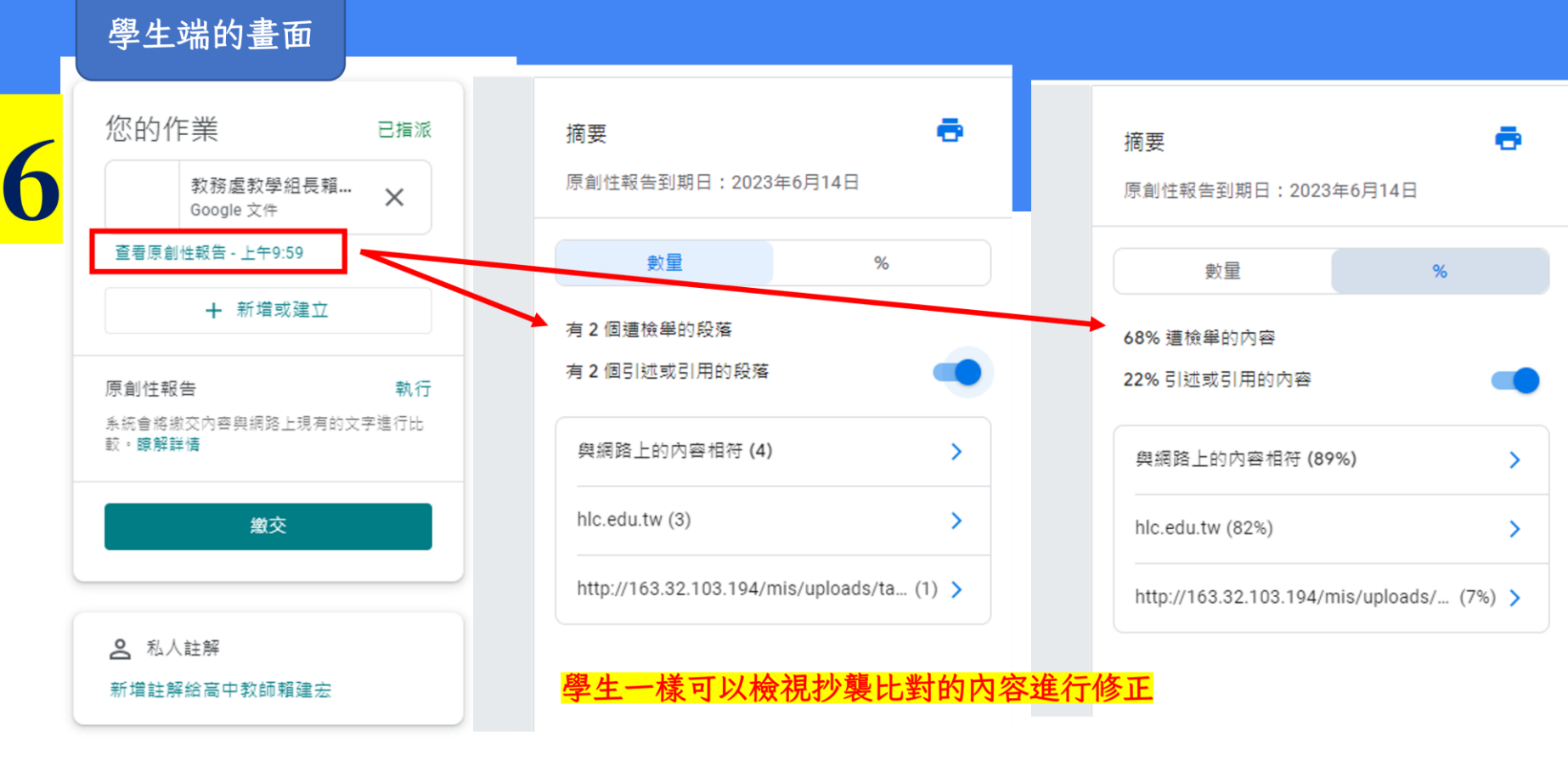

**Google** for Education

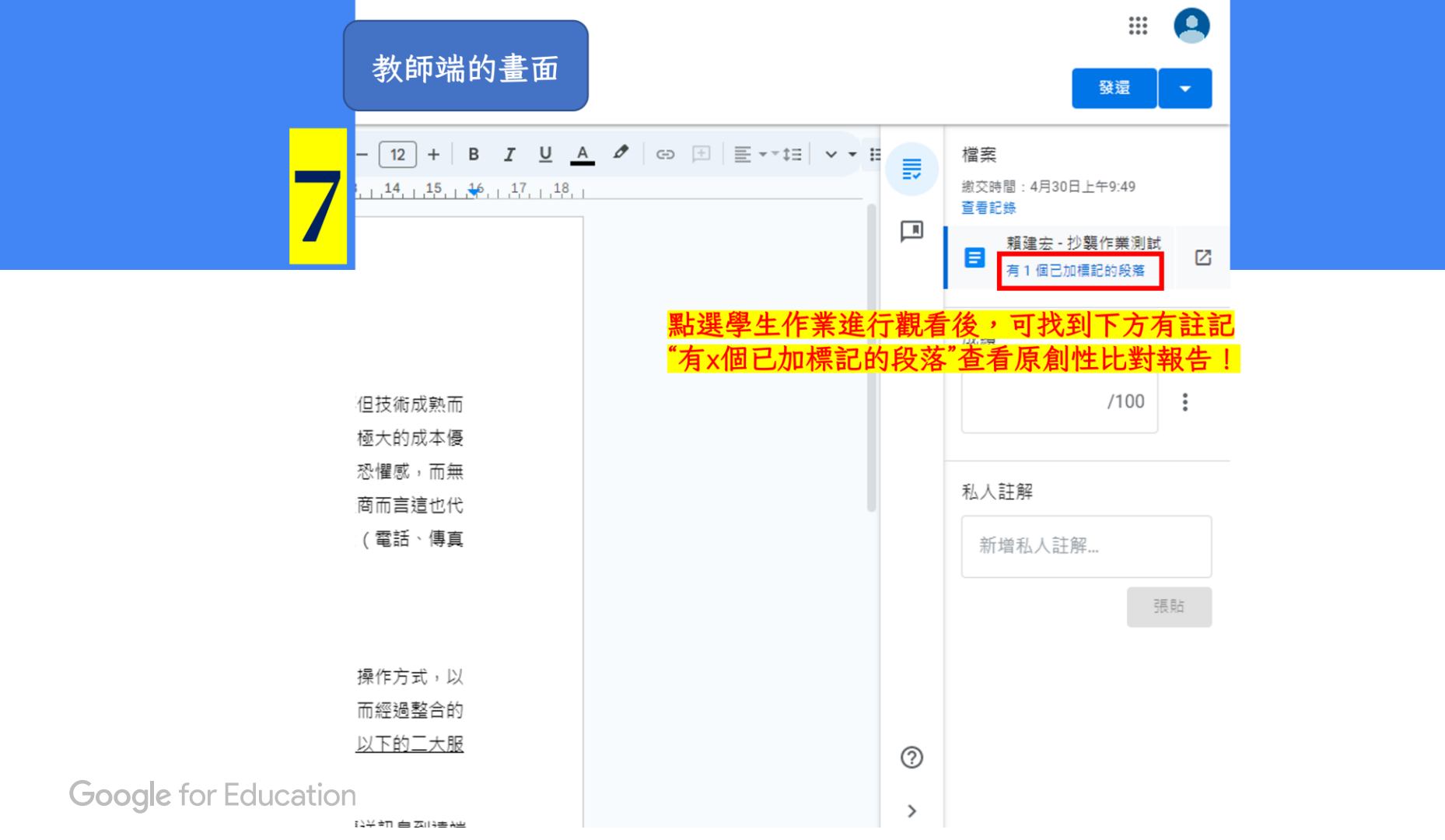

|                                                                                | × 原創性報告<br><sub>賴建宏</sub> - 抄襲作業測試                                   | 效師端的畫面                     |                           |                        | *         |                                |                           |          |
|--------------------------------------------------------------------------------|----------------------------------------------------------------------|----------------------------|---------------------------|------------------------|-----------|--------------------------------|---------------------------|----------|
| 8                                                                              |                                                                      |                            | 摘要<br>原創性報告到期日:2          | <b>言</b><br>2023年6月14日 |           | 摘要 原創性報告到期                     | 日:2023年6月14               | <b>₽</b> |
|                                                                                | 以下也是截錄丙級電腦軟體應用                                                       | -文書處理部份文字                  | 數量                        | %                      |           | 數量                             | %                         |          |
| 相較於網際網路的新穎,電信網路發展的歷史已約<br>會一、各階層人士。所以,雖然網路電信具備了極大自<br>記是諸多不便,甚至帶有恐懼感,而無法迅速將網際約 |                                                                      |                            | 89% 遭檢舉的內容<br>0% 引述或引用的內容 | § 🔵                    | 重及:       | 各:<br>有1個遭檢舉的<br>來:<br>沒有任何引述或 | 有1個遭檢舉的段落<br>沒有任何引述或引用的段落 |          |
|                                                                                | δ商而言這也代表了其客戶群有限,所以網路電信業╡<br>、,也能輕易地跟使用電腦的使用者溝通。                      |                            |                           | f (89%) >              |           | )<br>與網路上的內<br>                | 睿相符 <b>(1)</b>            | >        |
|                                                                                | 為了因應三大網路整合的趨                                                         | 勢,我們有必要提供信                 | 可針                        | 對學生的作                  | <br>業觀看b  | hlc.edu.tw (1)<br>七對的結果:       |                           | >        |
| Goo                                                                            | 5用者可以輕易地使用三大網路<br><u>引此,企業通訊家提供了以下的</u><br>②<br>(Gile TOT EQUCATION) | 所提供的服務,而經验<br><u>二大服務:</u> | 1. <mark>網</mark><br>2. 若 | 路上的內容                  | ₩<br> 用的内 | 容也可以查看                         | t                         |          |

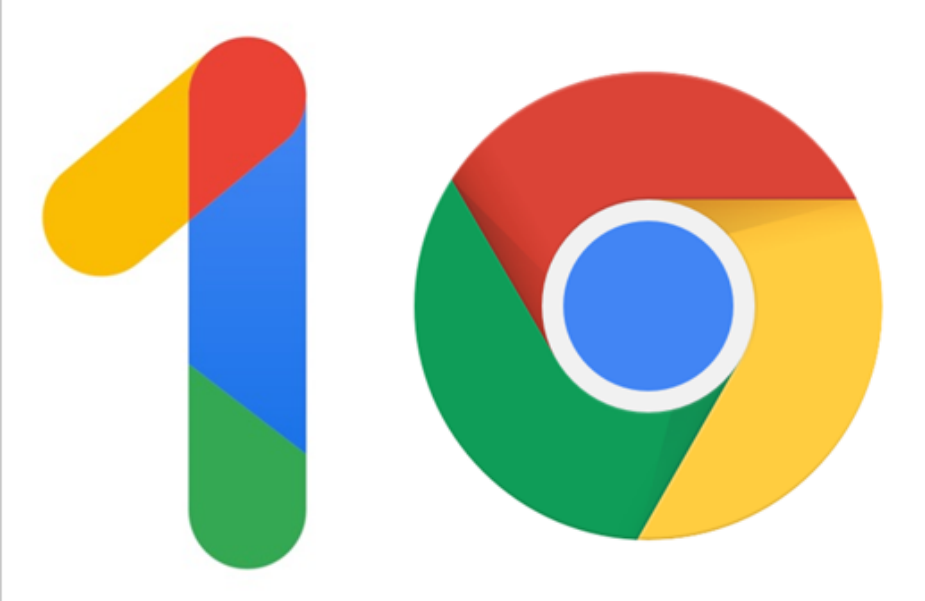

# Take A Break & Drink a Cup of Coffee

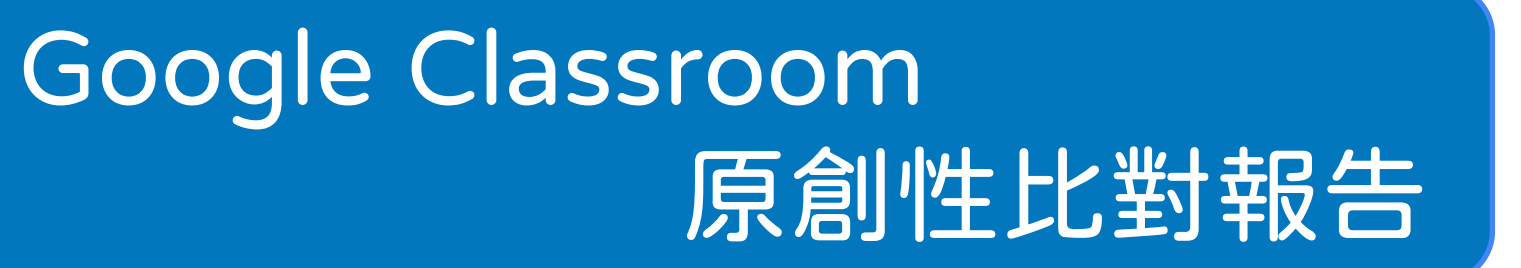

Google 日曆預約時間表結合 Workspace應用

Google App Script 合併列印寄送大量郵件

Google for Work | Chrome

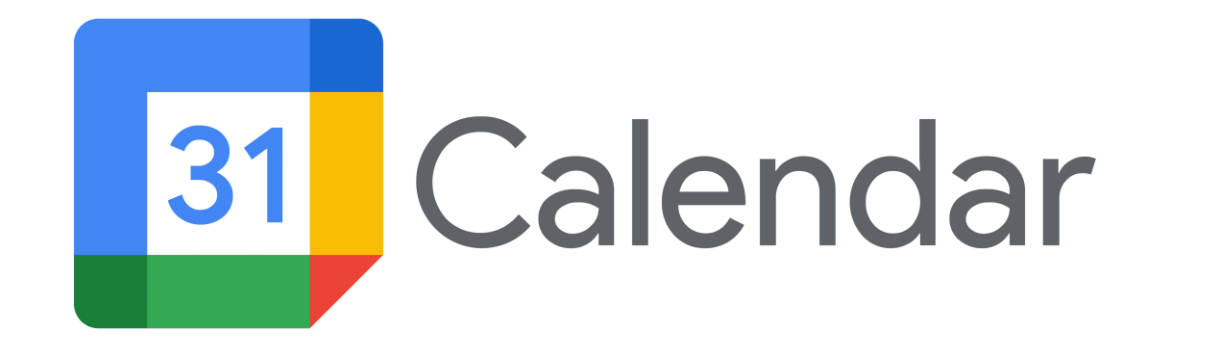

## (來人啊~~學生要跟我約個別晤談系統化登記)

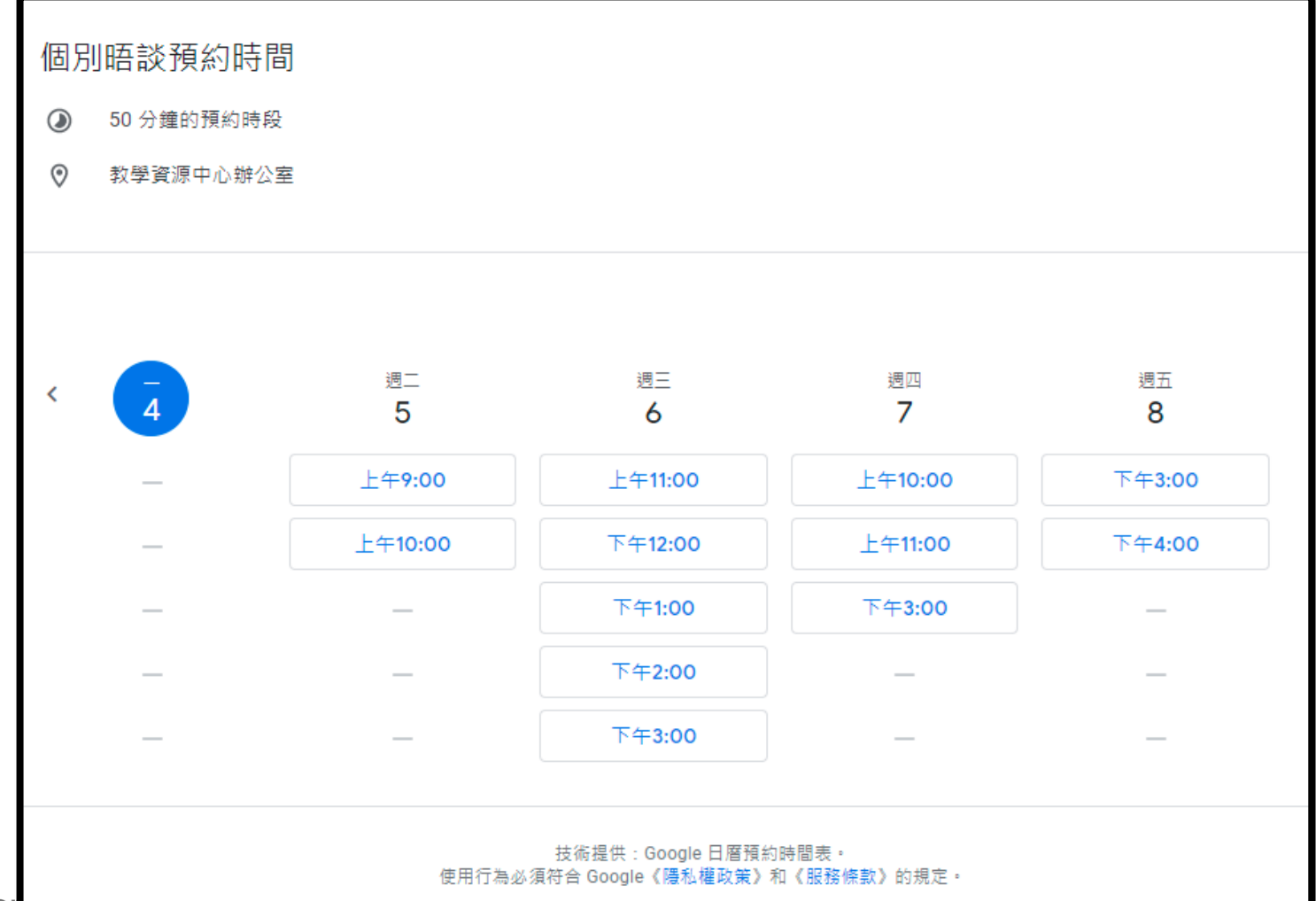

#### Google for

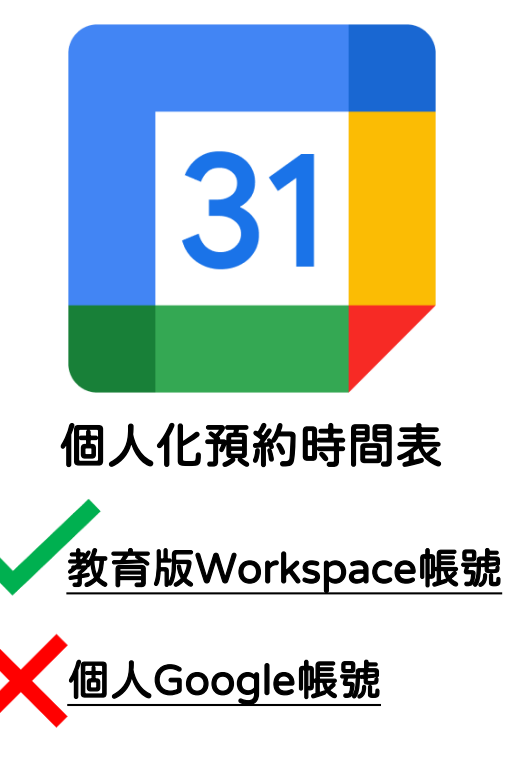

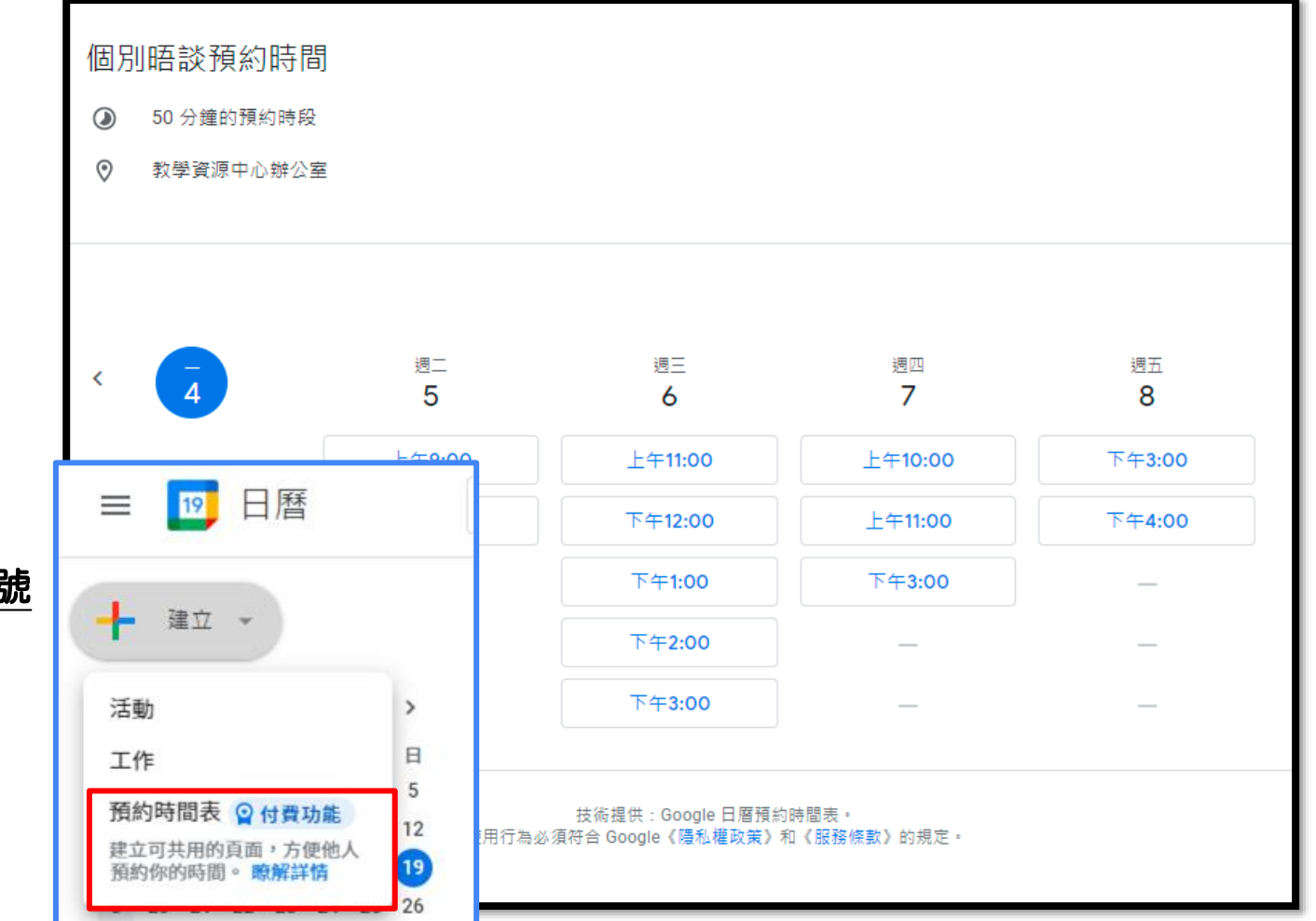

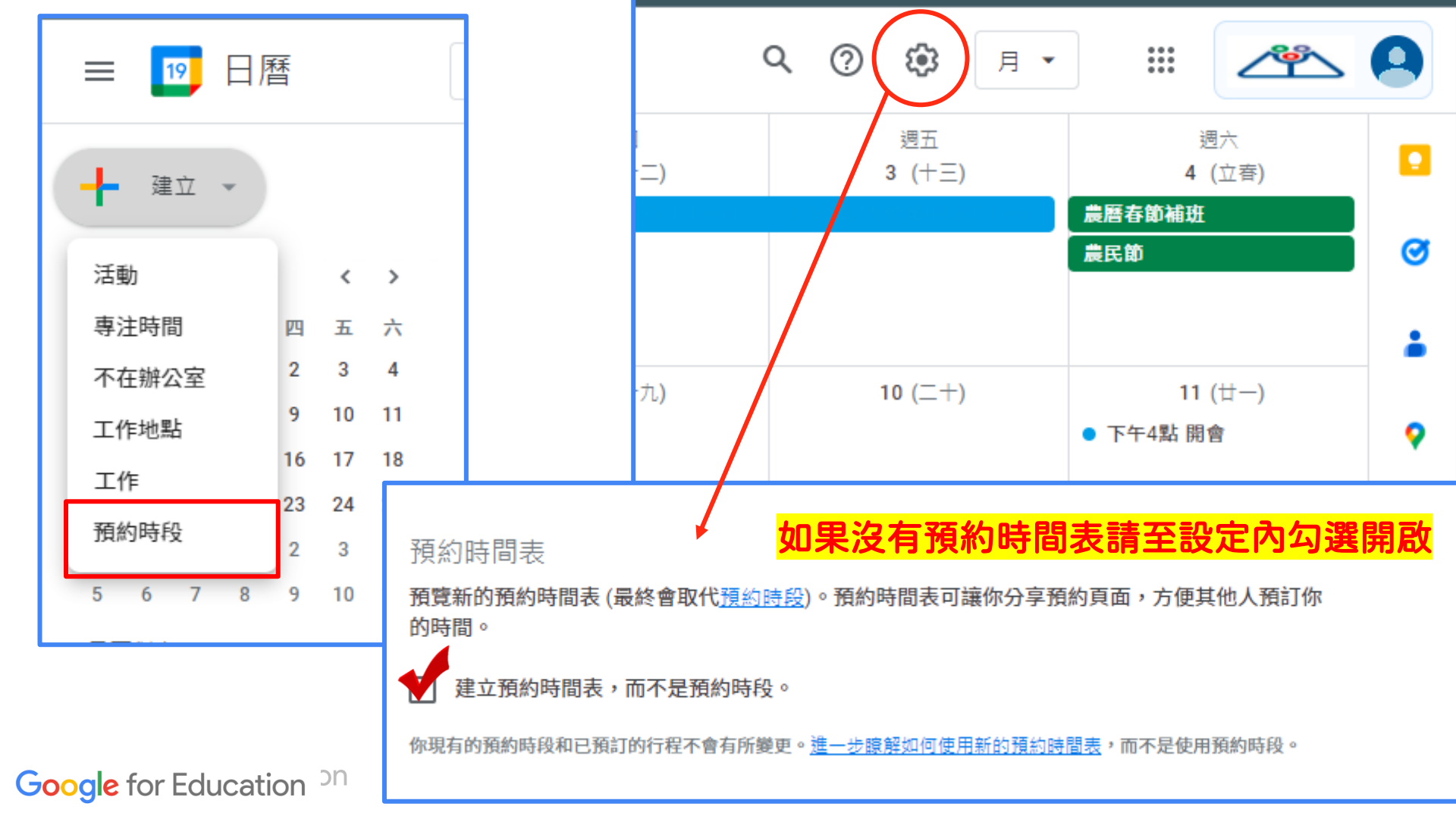

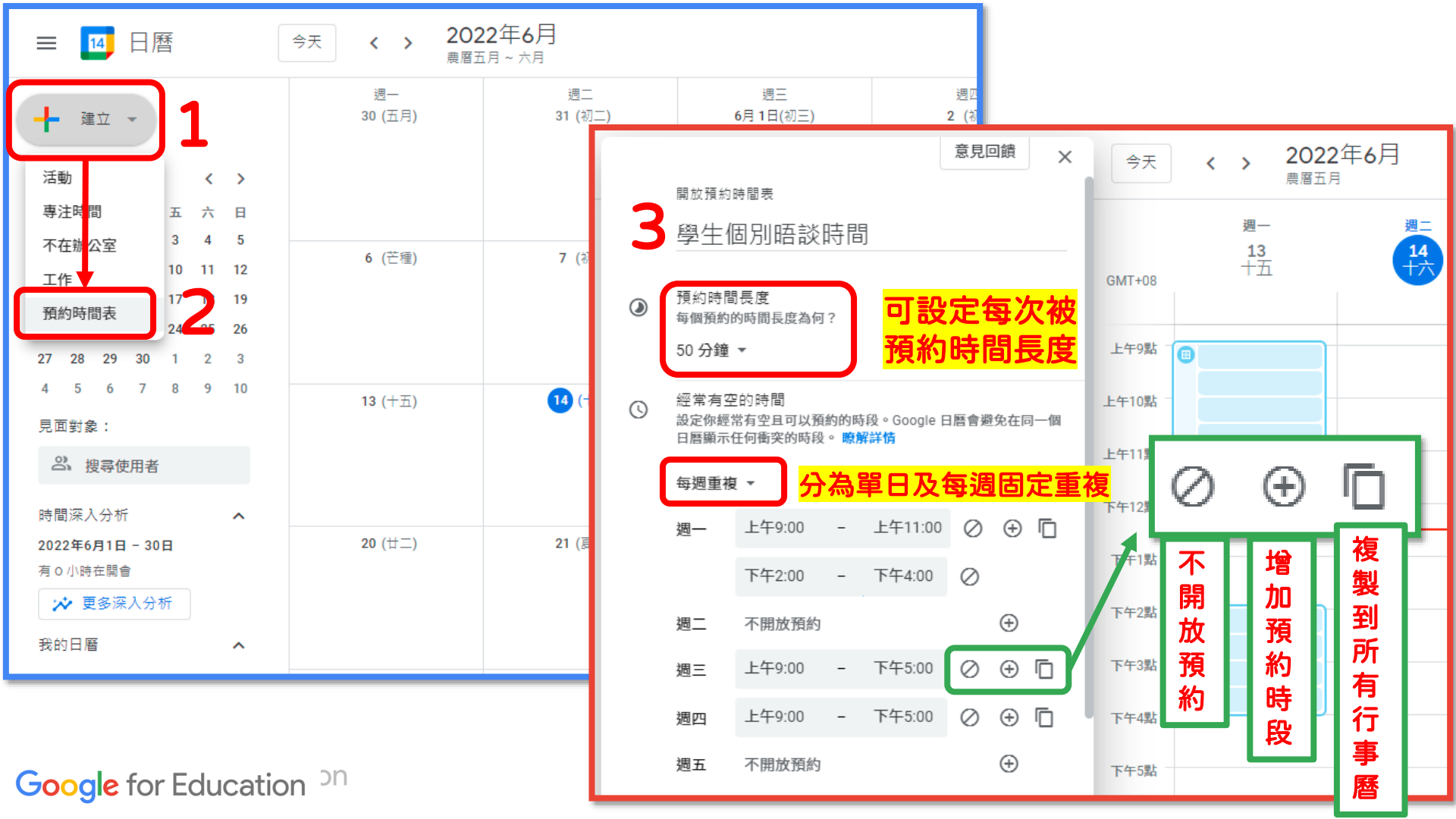

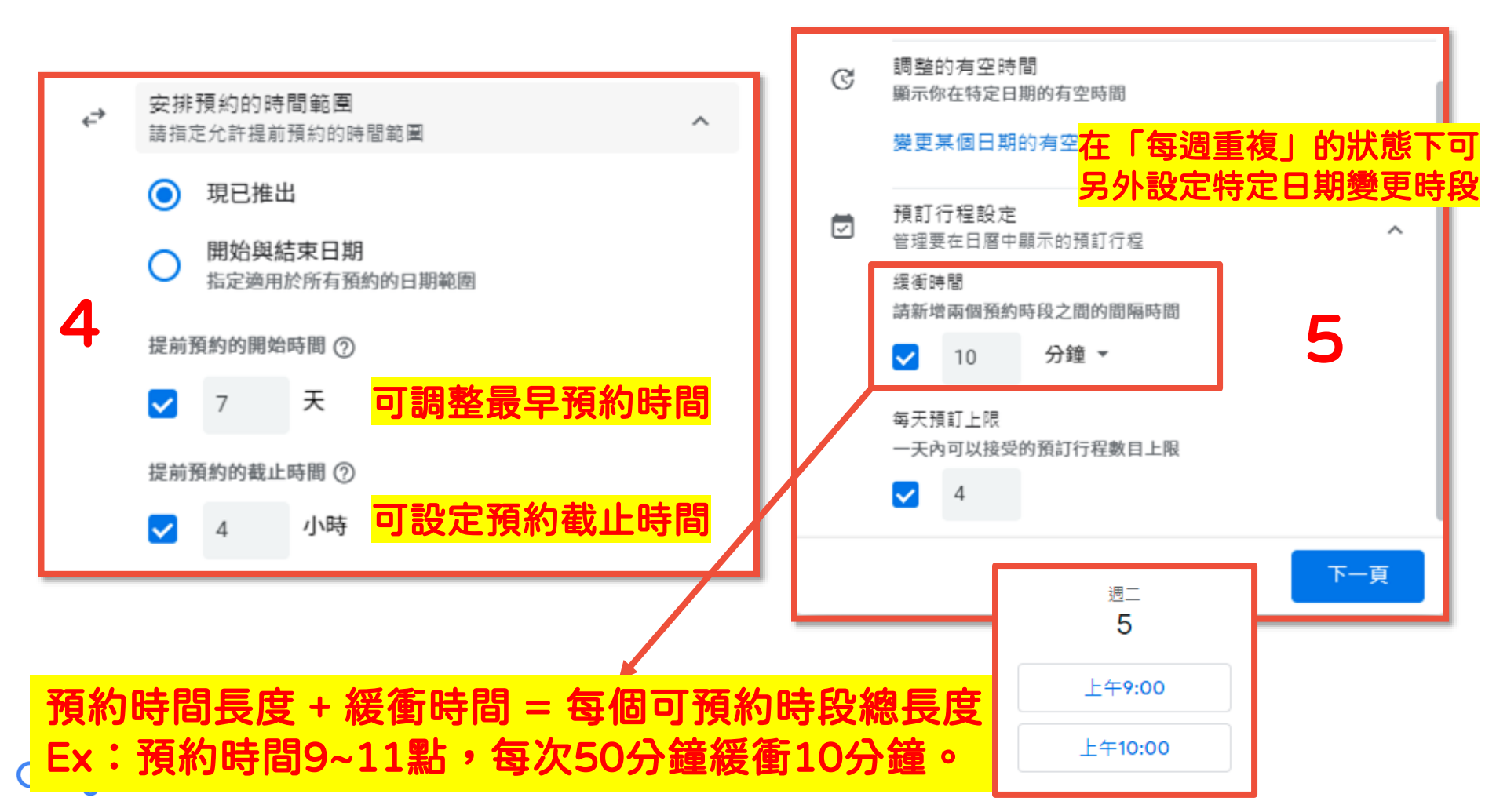

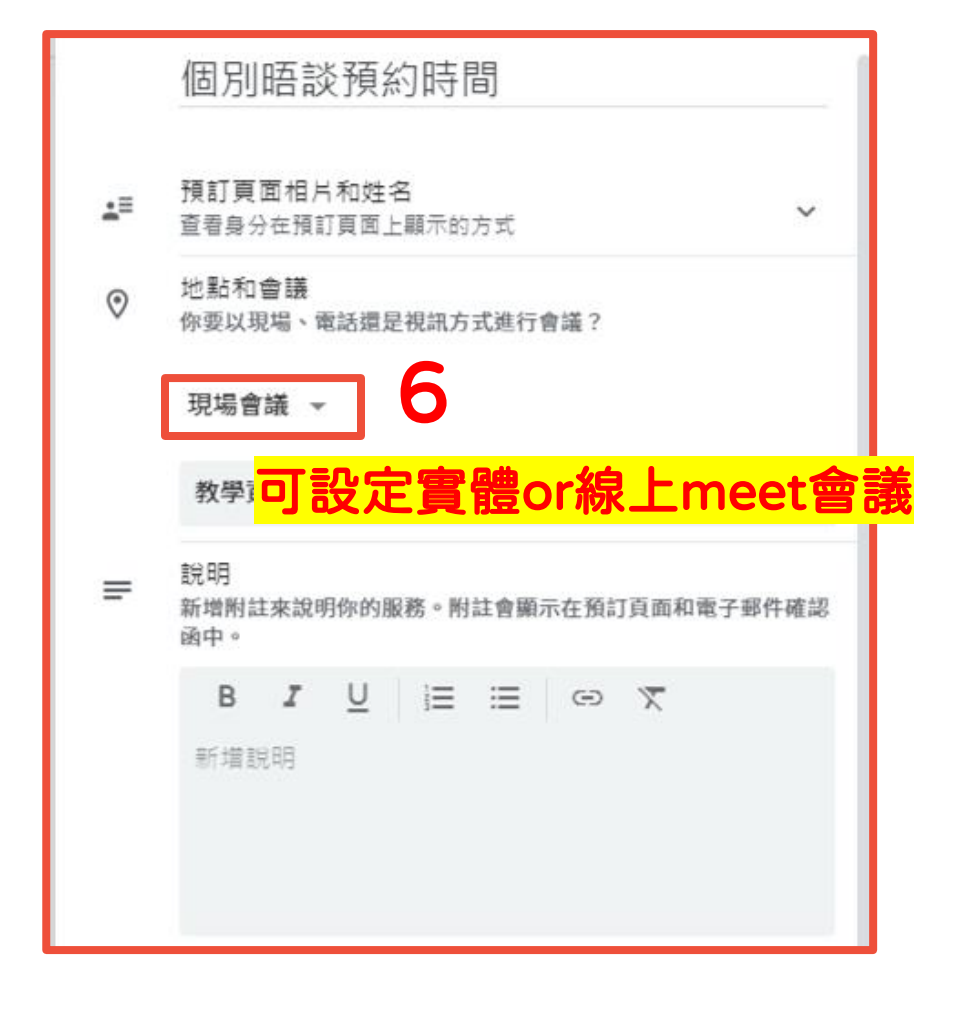

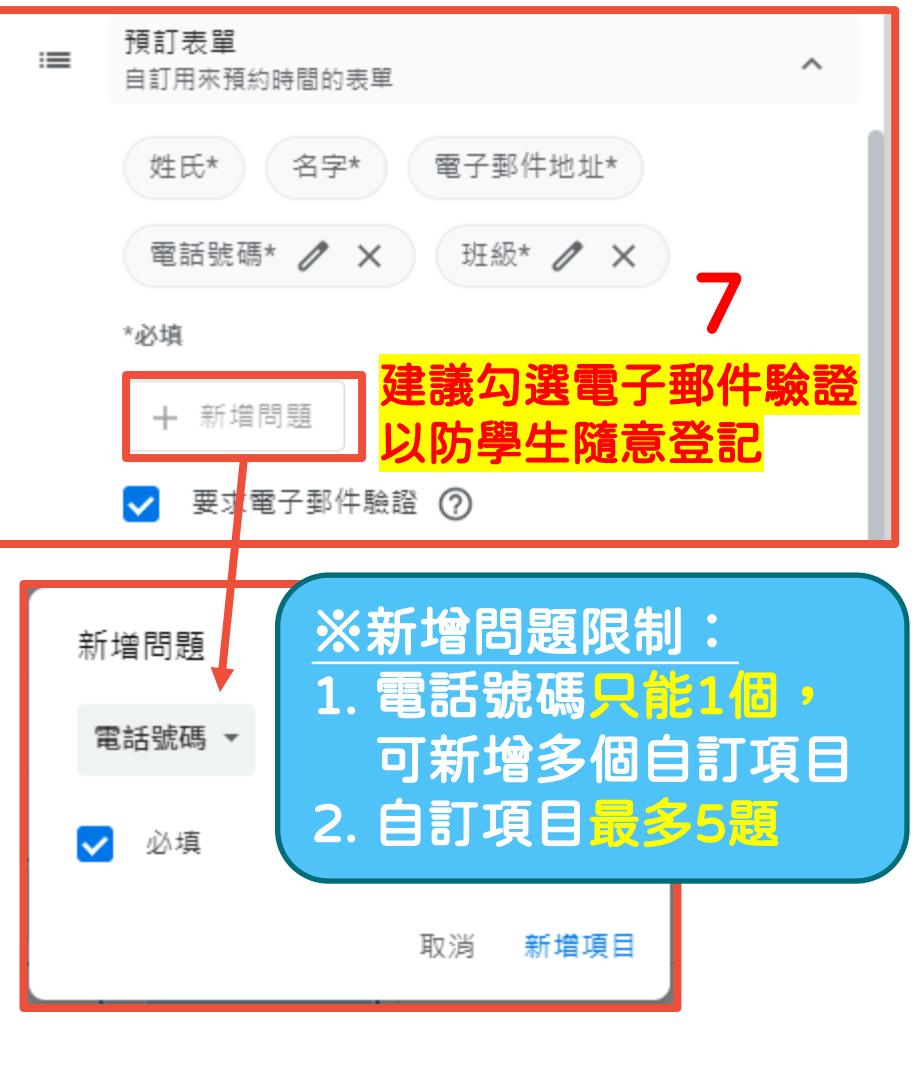

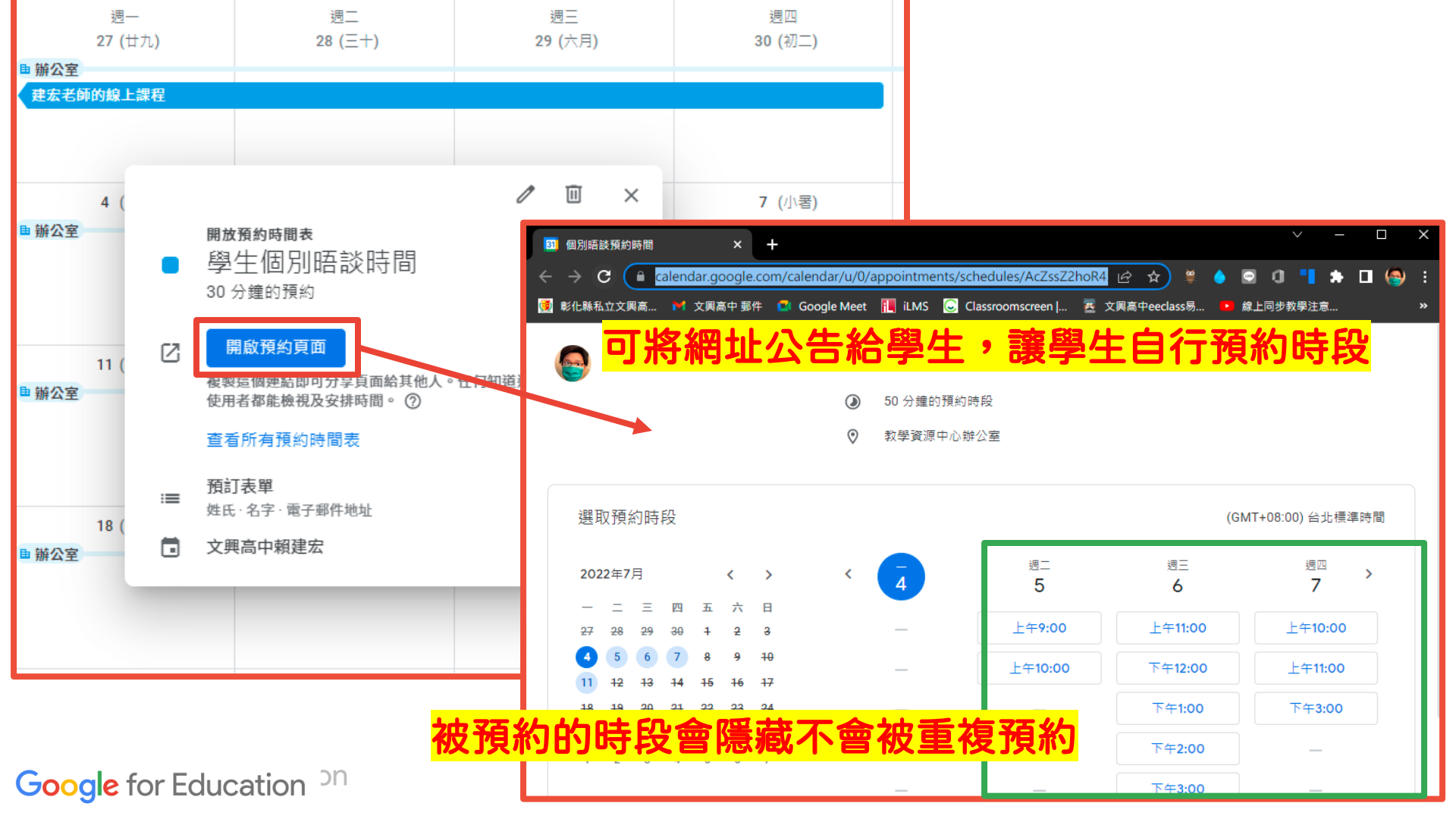

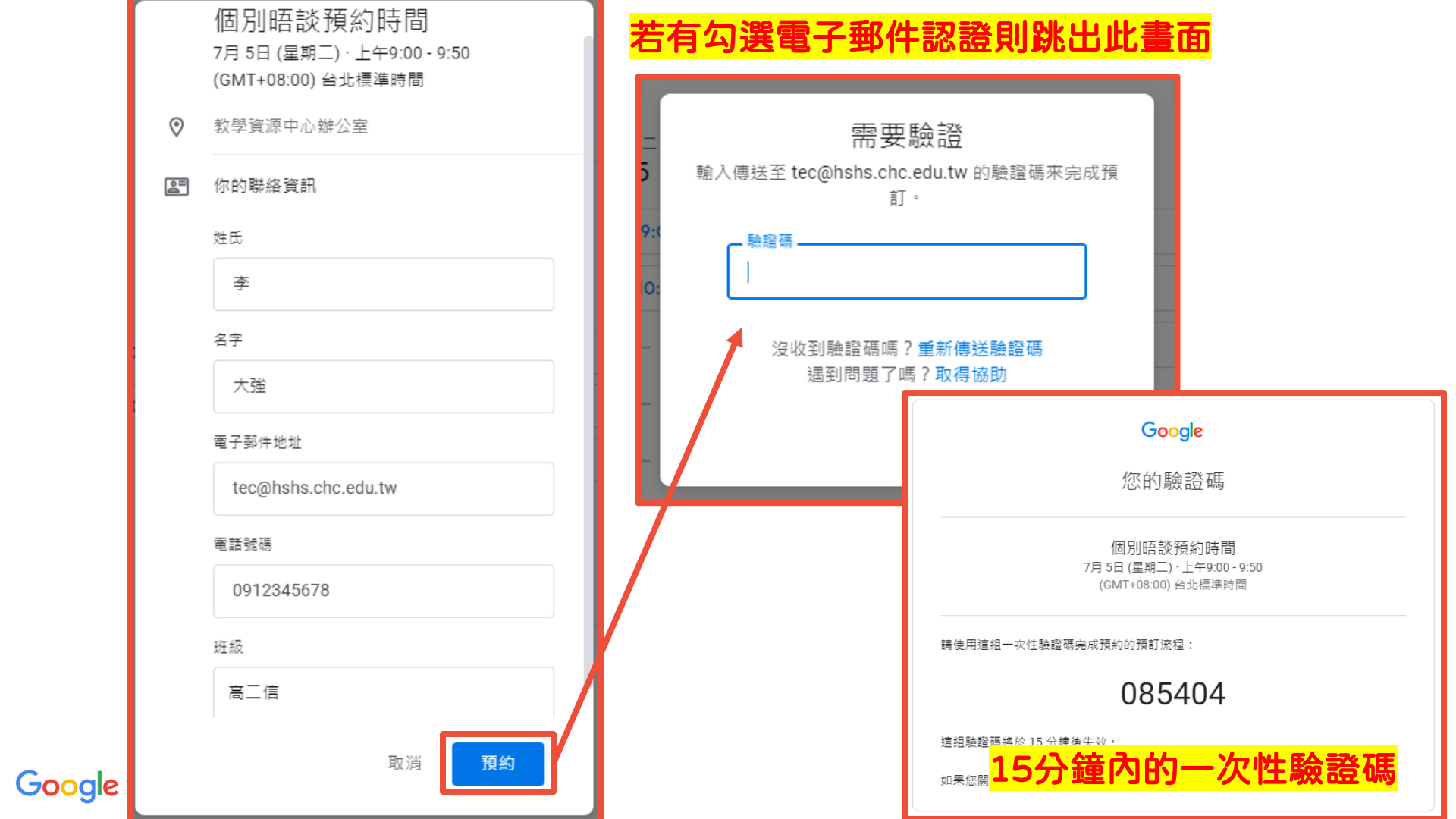

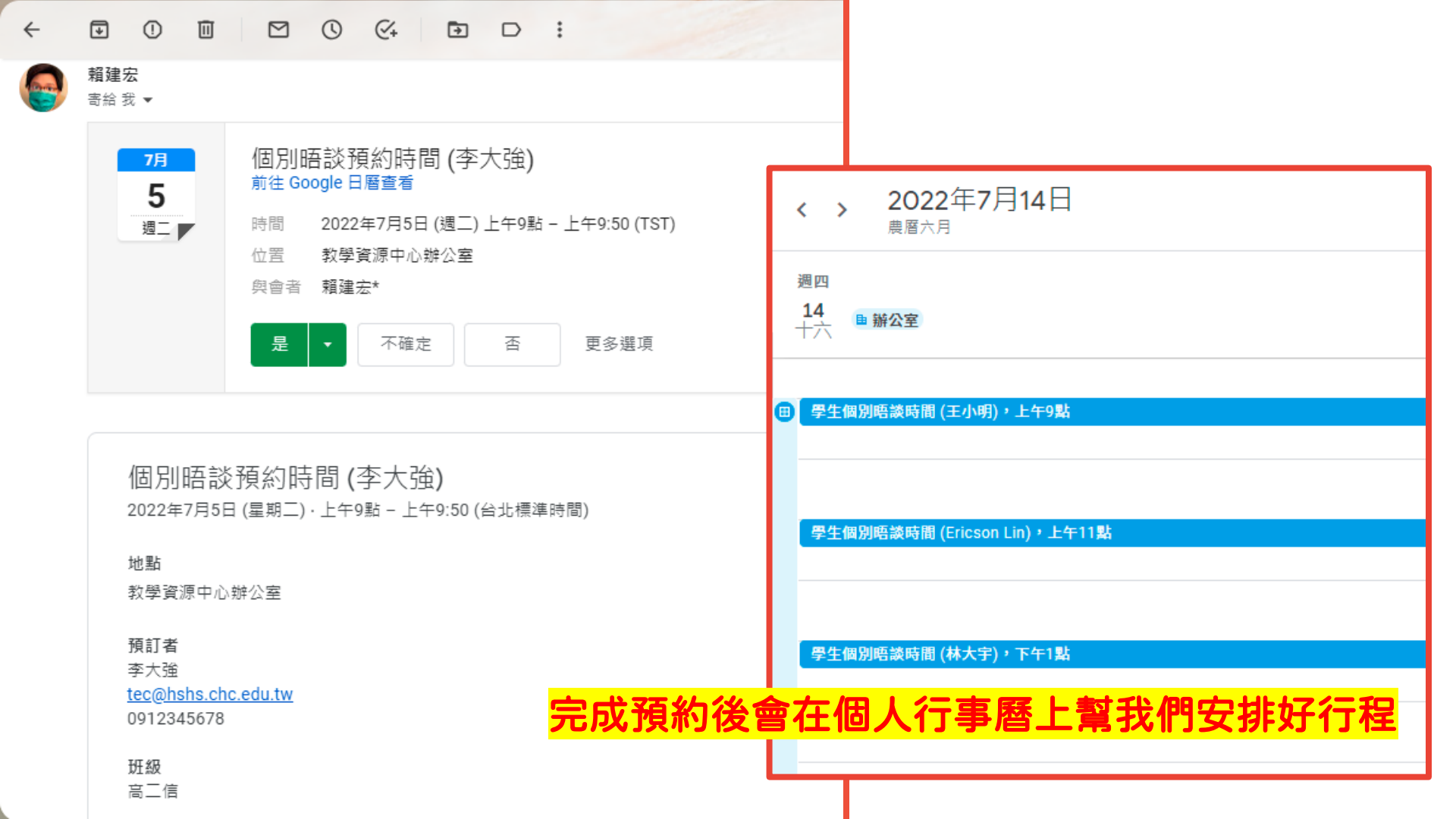

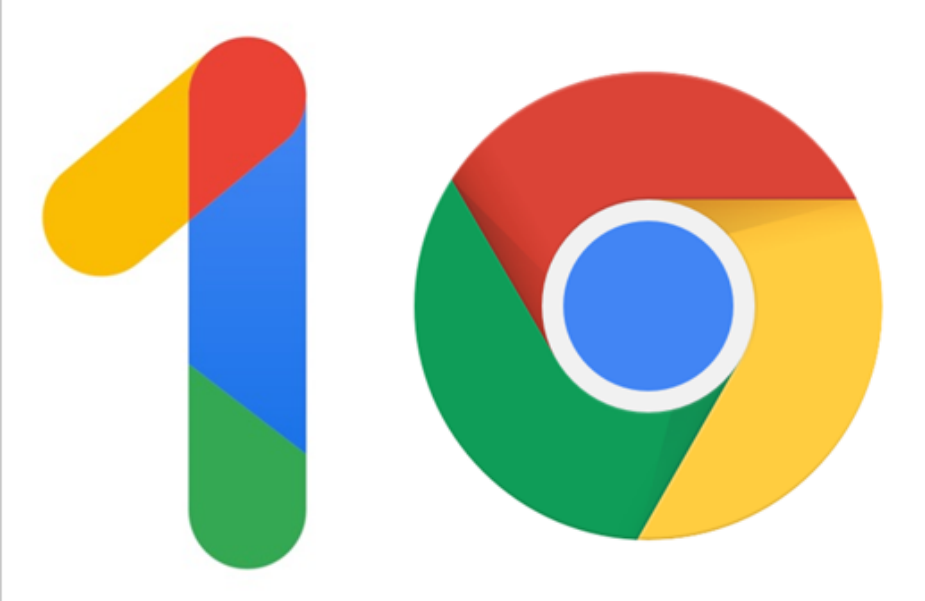

# Take A Break & Drink a Cup of Coffee

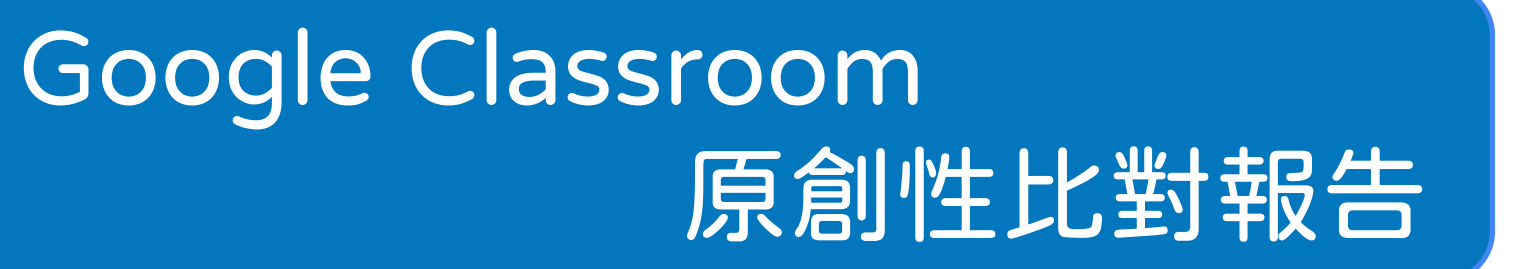

# Google 日曆預約時間表結合 Workspace應用

Google App Script 合併列印寄送大量郵件

Google for Work | Chrome

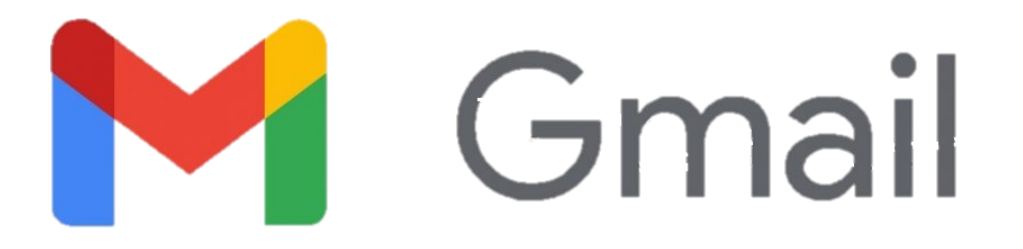

### 快救救我的大量個別化信件阿~~~Gmail合併列印寄送郵件術

首頁 常見問題 (FAQ)

歡迎使用 Google for Education 課程庫

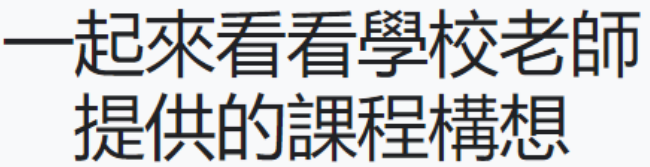

這裡彙整了一系列的教學構想,可幫助老師將科技工具應用於遠 距教學、 了解數位教學流程設計和等等各種學習環境。

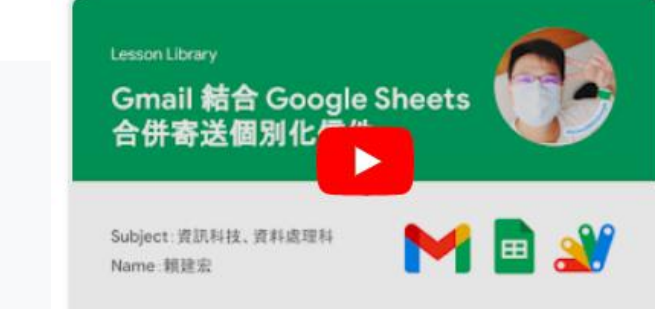

Gmail結合Google Sheet合併寄送個別化信件 國立卓蘭高中/資料處理科 賴建宏

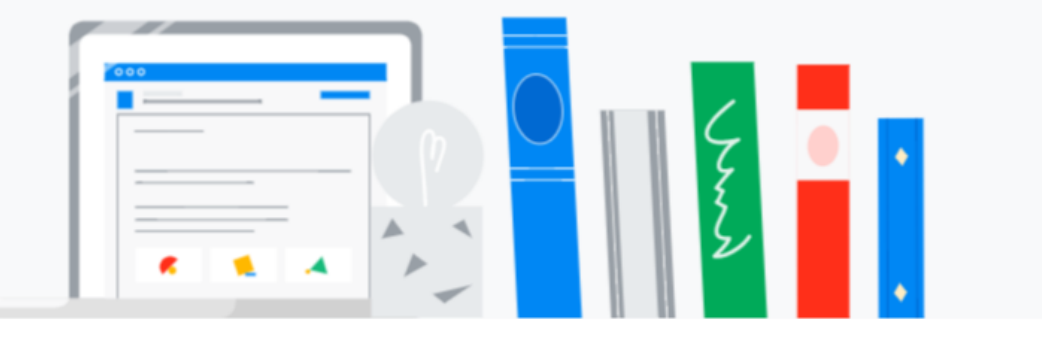

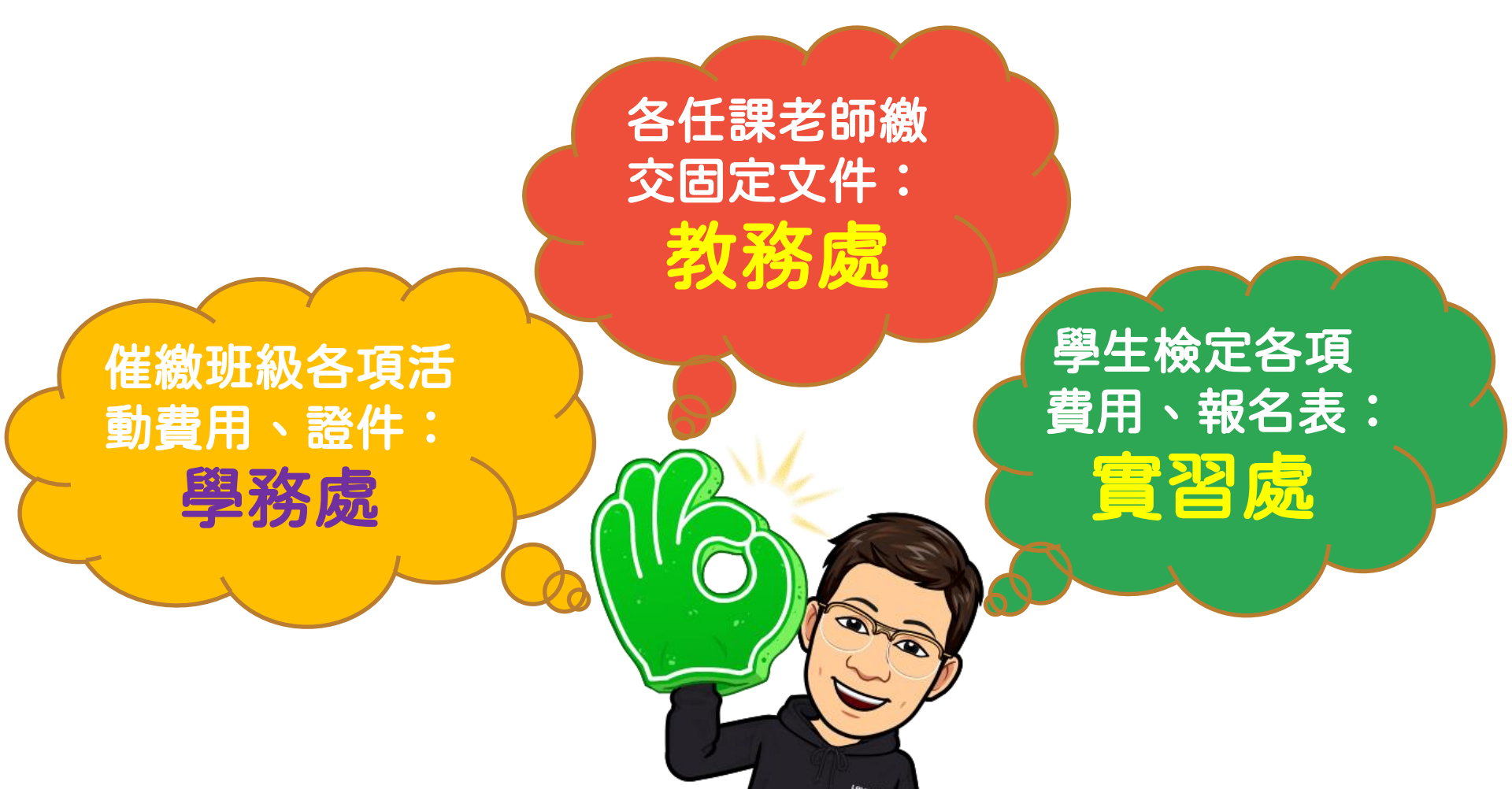

| 實              | 習組通知                                | 口-檢定考試                           | 補件 Σ <sup>垃圾桶 ×</sup>              |                                        |                                | •                     | Ø                                    | 知 ᢧ                      | 垃圾桶 ×              | ¢                       |                         |                         |                         |                                 | <b>b</b> [2       | Z       |
|----------------|-------------------------------------|----------------------------------|------------------------------------|----------------------------------------|--------------------------------|-----------------------|--------------------------------------|--------------------------|--------------------|-------------------------|-------------------------|-------------------------|-------------------------|---------------------------------|-------------------|---------|
| eee tin;<br>寄約 | <b>ywhite@hshs</b><br>숨 a9102790393 | a.chc.edu.tw                     |                                    | 7月3日 週日 下午3:53                         | 3 (23 小時前)                     | ←                     | :                                    | ı.tw                     |                    |                         | 7月                      | 3日 週日 下午                | 3:46 (23 小時)            | 前) 🔸                            | n i               | l       |
| 高              | 一忠 班 賴                              | 建宏 同學您好                          | :                                  |                                        |                                |                       |                                      | 同學您想                     | 好:                 |                         |                         |                         |                         |                                 |                   |         |
|                | 貴班參與<br>參加檢知                        | 與本次勞動部<br>定考試所需之<br>險定考試補        | 電腦軟體應用即測開<br>付件,目前你仍需<br>前件通知 Σ 🗤  | 即評考試,實習維<br>甫件的東西有學生<br><sup>編 ×</sup> | 且目前尚未收到<br>∃證、\$1,000.(        | 则你本<br>00,言           | 、次<br>請                              | 勞動部電<br>所需之附<br><b>骨</b> | 『脳軟體<br>†件,⊨<br>【2 | 豊應用即<br>目前你仍<br>[6/21)肩 | ]測即評判<br>3需補件的<br>前將補件; | 考試,實習<br>的東西有7<br>資料送至3 | 習組目前尚<br>大頭照、尊<br>教學資源す | 尚未收到(<br>學生證、<br>中心 <b>-</b> 實習 | 尔本의<br>組,         | र       |
| 實              | 22<br>()                            | tinywhite@hshs<br>寄給 tec ▼       | chc.edu.tw                         | 7.                                     | 月3日 週日 下午3:4(                  | 5 (23 /] <sup>,</sup> | ∖時前)                                 | ŕ                        | :                  | Σ ±                     | 立圾桶 ×                   |                         |                         |                                 | 0                 | Ľ       |
|                |                                     | 局二信 班 實<br>貴班參<br>參加檢<br>\$1,800 | 習組長 同學您好:<br>與本次勞動部電腦輻<br>定考試所需之附件 |                                        | 平考試, 實習納<br>‡的東西有大頭<br>‡資料送至教聲 | 目目前<br>夏照、<br>灣資源     | お<br>i<br>向<br>が<br>単<br>生<br>和<br>心 |                          | × L                | 21日-                    | - #4                    |                         | 下午3:53 (23 /            | 小時前)                            | <b>ب</b>          | •       |
| 新              | 充一寄                                 | 信怕洩<br>實習組 敬啟                    | 漏個貧又                               | PENTEN                                 |                                |                       |                                      |                          |                    | 前尚才                     | 5收到你;                   |                         | でへ後                     | 则回未收<br>\$1,000                 | 到你2<br>.00,<br>侯。 | ₽⇒<br>請 |
|                |                                     |                                  | 參加<br>最晚                           | 1                                      | 附件,目前你<br>前將補件資料站              | 仍需<br>送至教             | 補件<br>ጷ學፤                            | 的東西有<br>資源中心·            | ]學生認<br>-實習維       | 豎丶\$1,(<br>且,逾眼         | 000.00,<br>§不候。         | 請                       |                         |                                 |                   |         |
| Google         | for Edu                             | cation <sup>Dr</sup>             | 實習組 敬                              | 和                                      |                                |                       |                                      |                          |                    |                         |                         |                         |                         |                                 |                   |         |

## 別怕~~Google Apps Script超人來救你了!

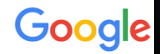

| <b>G Google</b> Workspace                                                                             | 首頁   | 夏 Apps Script 所有產品 ▼             | ? 資源 ▼                                             | Q 搜尋結果                                       | (C1997-361)(C1                 |
|----------------------------------------------------------------------------------------------------|------|----------------------------------|----------------------------------------------------|----------------------------------------------|--------------------------------|
| Apps Script<br>總覽 指南 参考資料 載例                                                                          | • 支援 |                                  |                                                    |                                              |                                |
| ▼ 篩選器                                                                                                 |      | translated by <b>Google</b> 本頁面由 | ; Cloud Translation API 翻譯而成 ・                     | Switch to English                            |                                |
| 總覽                                                                                                    |      | 首頁 > Google Workspace > Ap       | ps Script <b>〉</b> 範例                              | 這對你有帮助嗎? 🖒 🖓                                 |                                |
| 熱門解決方案                                                                                                |      | 使用Cmail合                         |                                                    |                                              | LEISON, - SAMAC                |
| 建立郵件合併作業<br>填入團隊休假日腐                                                                                  |      | 使用Gmall日                         | 开到什相 Google 試算衣 [1*]                               | 提供意見<br>———————————————————————————————————— | https://rourl.co/\/Ddian       |
| 連結至 API                                                                                               |      | 編碼層級:新手                          |                                                    |                                              | <u>mups.//reun.cc/vDujgn</u>   |
| 按專案類型劃分的様本<br>▶ 外掛程式                                                                                  |      | 持續時間:10 分鐘<br>專案類型:使用自訂選單道       |                                                    |                                              |                                |
| <ul> <li>&gt; 自動化</li> <li>&gt; 即時通訊應用程式</li> <li>&gt; ウロステ</li> </ul>                                |      | 目標                               | 設定指令碼                                              |                                              |                                |
| ▶ 日則凶式<br>▶ 程式庫                                                                                       |      | • 瞭解解決方案的作用                      | 建立 Apps Script 專案                                  |                                              |                                |
| 程式碼研究室<br>Apps Script 簡介 [2]                                                                          |      | ● 瞭解 Apps Script 服務<br>● 設定指令碼。  | 1. 點選下方按鈕即可建立 Gmail/試算                             | <b>表郵件合併</b> 範例試算表的副本                        | 5。這項解決方案的 Apps Script 專案已附加到試算 |
| <ul> <li>Apps Script 基礎知識</li> <li>透過 Google Chat 設定休假狀態 </li> <li>施支出從 Gmail 記錄到 Google 試</li> </ul> |      | • 執行指令碼。                         | 衣。<br>建立副本                                         |                                              |                                |
|                                                                                                    |      |                                  | 2. 在複製的試算表中,將[收件者] 欄                               | 更新為您想用於郵件合併的電                                | 子郵件地址。                         |
|                                                                                                    |      |                                  | 3.(選用 <mark>點選"建立副</mark> ズ                        | <mark>本"建立一份副</mark>                         | 本在自己的雲端硬碟內                     |
|                                                                                                    |      |                                  | 如果變更「收件者」或「電子郵件已傳起<br>能] > [Apps Script],即可從試算表中開啟 | É」欄的名稱,則必須更新 Ap<br>( Apps Script 專案。         | ps Script 專案中對應的程式碼。依序按一下 [擴充功 |

Google for Education <sup>on</sup> <u>https://developers.google.com/apps-script/samples/automations/mail-merge?hl=zh-tw</u>

| Google Sheets                      |      |              |              |                    |                                      |               |                    |            |     |
|------------------------------------|------|--------------|--------------|--------------------|--------------------------------------|---------------|--------------------|------------|-----|
| 複製文件                               |      |              |              | B                  |                                      |               |                    |            |     |
| ▲ 系統也會複製附加的 Apps Script 檔案和相關功能    |      |              |              |                    |                                      |               |                    |            |     |
| 您要建立「Gmail/Sheets mail merge 」的複本嗎 |      | Gmail/Sh     | eets mail me | erge -副本 ☆         | ○ 己儲存到雲端硬碟                           |               |                    |            |     |
|                                    | ⊞    | 楼案 道語        | 香舌 插入 ;      | 格式 資料 工具 塘         | <b>达</b> 动能 說阳 上次编辑是在數秒前             |               |                    |            |     |
| 建立副本 查看 Apps Script 檔案             |      |              |              |                    |                                      |               | <b>FF FF</b>       |            |     |
|                                    |      |              | 100% 👻 Ş     | % .0 .00 123▼      | Arial $-$ 10 $-$ <b>B</b> $\Delta$   | <u>5</u> A ♥  | <b>H</b> 55        | ·   = • ±  | - T |
|                                    | A1   | $\bullet$ fx | First name   |                    |                                      |               |                    |            |     |
|                                    |      | A            | В            | С                  | D                                    | E             | F                  | G          |     |
|                                    | 1    | First name   | Last name    | Recipient          | Description                          | Discount code | Discount<br>amount | Email Sent |     |
|                                    | 2    | Sherlock     | Holmes       | shomles@email.com  | Discount on Google Apps Script books | AA001         | \$23.00            |            |     |
|                                    | 3    | Jane         | Eyre         | janeeyre@email.com | Discount on Google Cloud books       | AA002         | \$45.00            |            |     |
|                                    | 4    |              |              |                    |                                      |               |                    |            |     |
|                                    | 5    |              |              |                    |                                      |               |                    |            |     |
|                                    | 6    |              |              |                    |                                      |               |                    |            |     |
|                                    | 7    |              |              |                    |                                      |               |                    |            |     |
| <b>险了</b> Perinjent和Empil Se       | ant  | ·而伊耀         | 位煙鼎          | 「不能動」              | 小甘龄长而白衫                              | 于书志           | <b>次5</b> 名        | 副伦         |     |
| W J Nechlenrynringi 26             | 5111 |              | 川北小水松        | 「日に王川と             |                                      |               | S WI               |            |     |
|                                    |      |              |              |                    |                                      |               |                    |            |     |

新増 1000 列於底端。

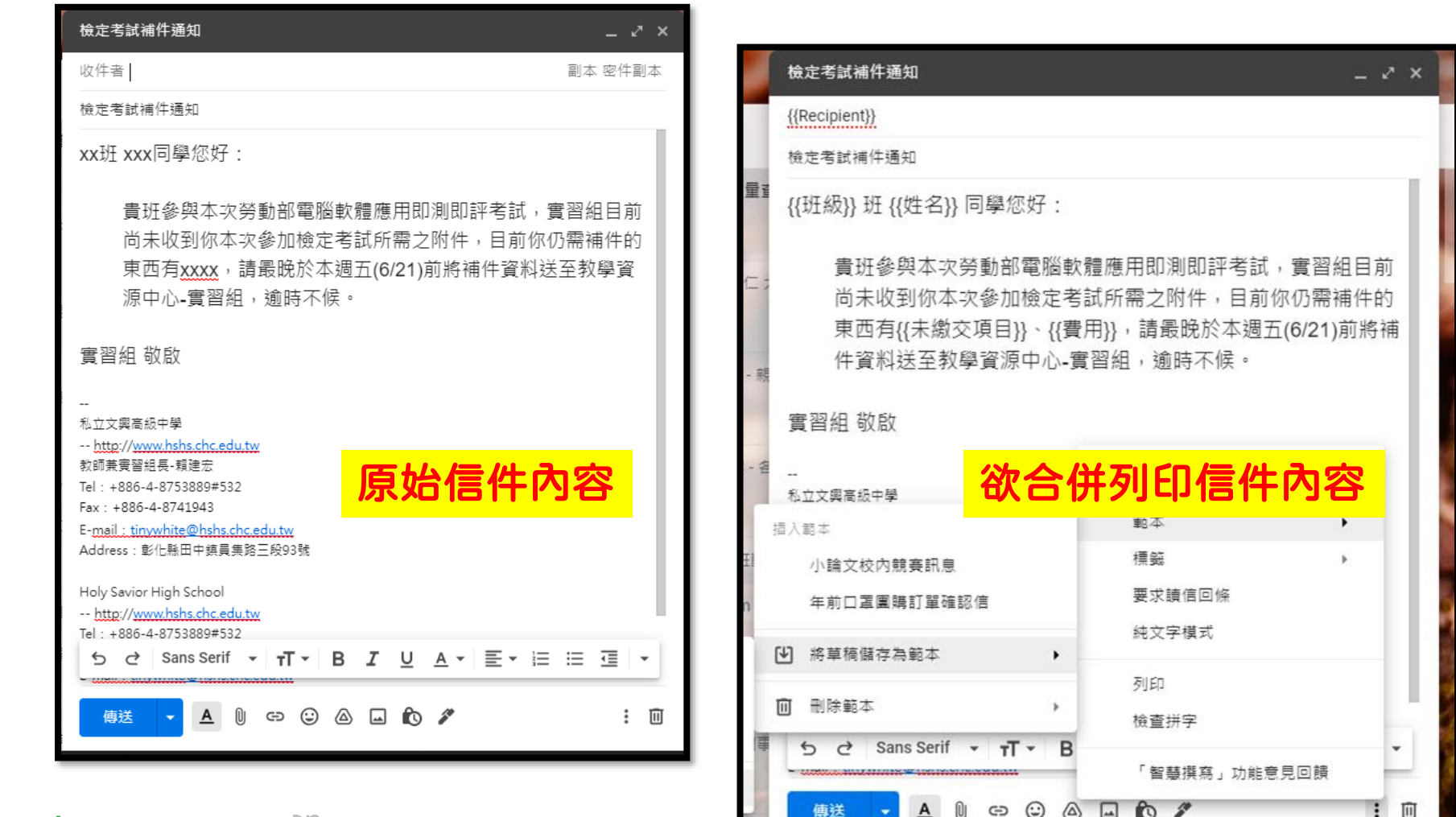

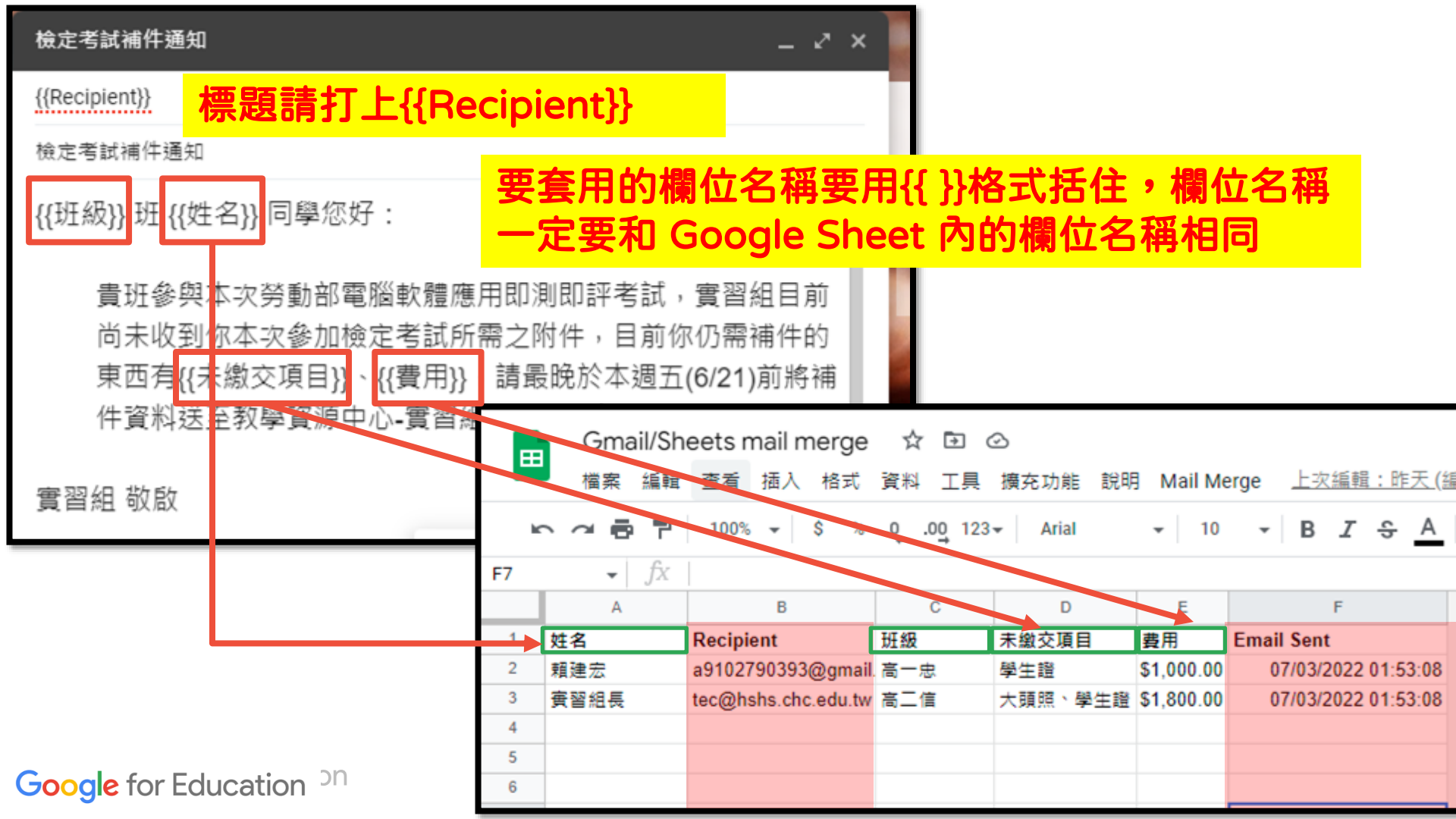

### 天啊!! 記不起來怎麼辦? 沒關係,把信件存成<sup>範本</sup> 愛怎麼用就怎麼用

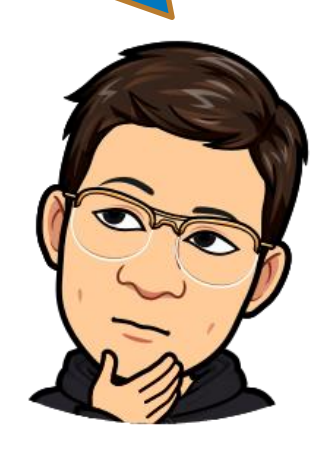

Google for Education <sup>on</sup>

#### 檢定考試補件通知

#### {{Recipient}}

量音

#### 檢定考試補件通知

#### {{班級}} 班 {{姓名}} 同學您好:

貴班參與本次勞動部電腦軟體應用即測即評考試,實習組目前 尚未收到你本次參加檢定考試所需之附件,目前你仍需補件的 東西有{{未繳交項目}}、{{費用}},請最晚於本週五(6/21)前將補 件資料送至教學資源中心-實習組,逾時不候。

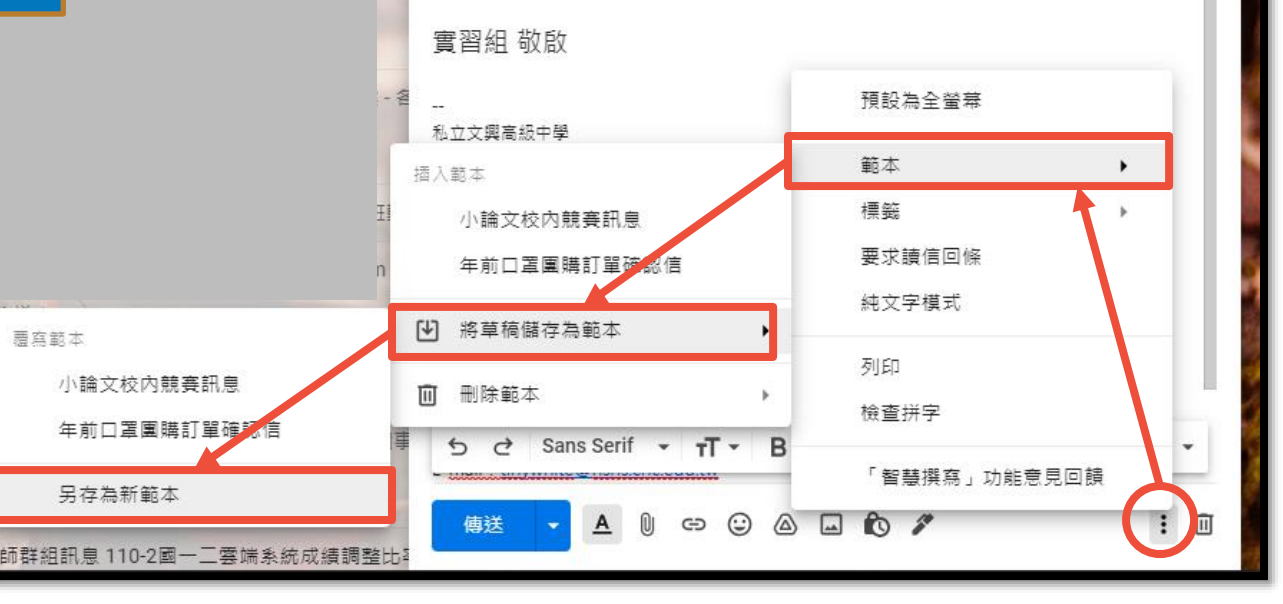

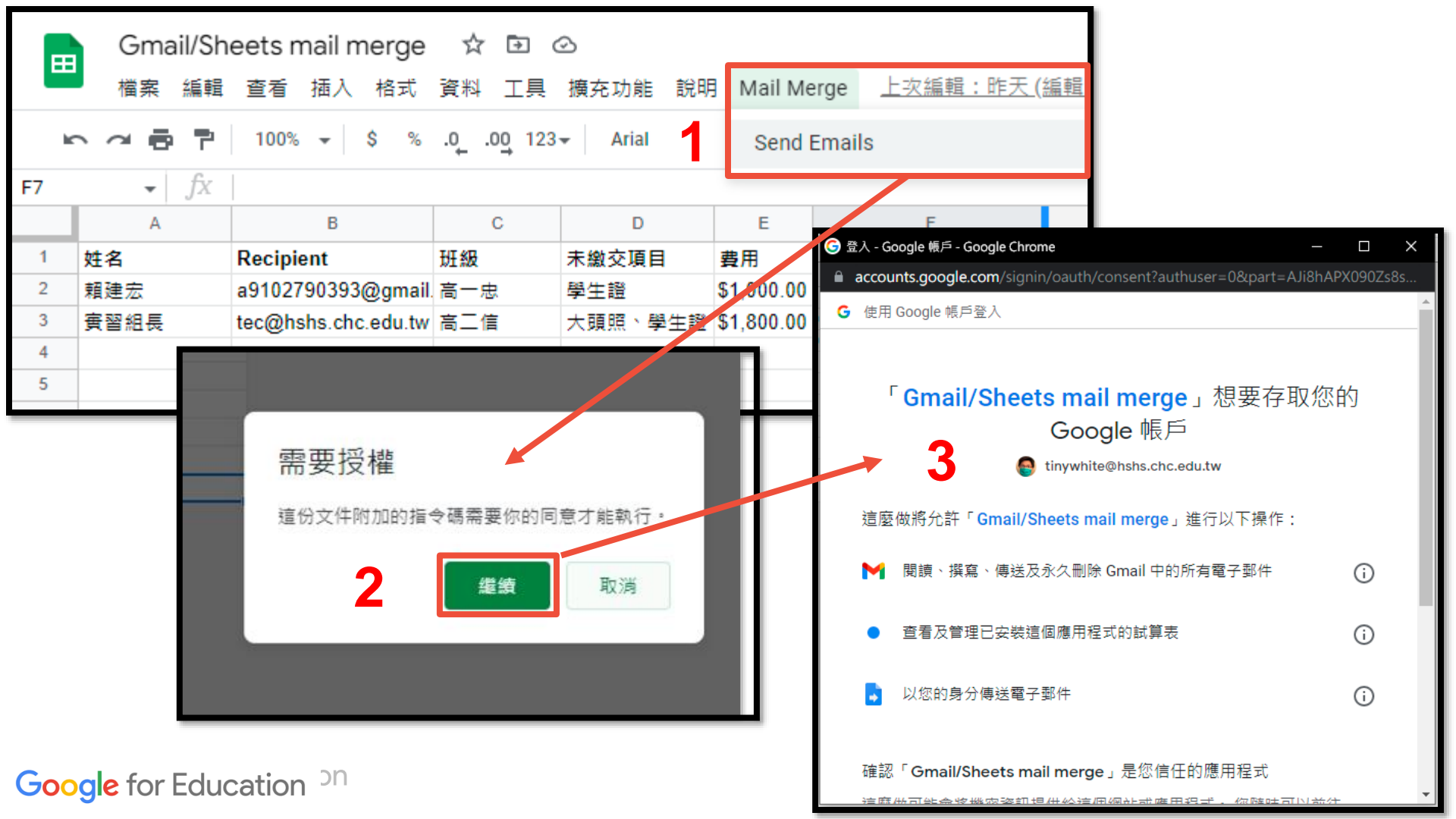

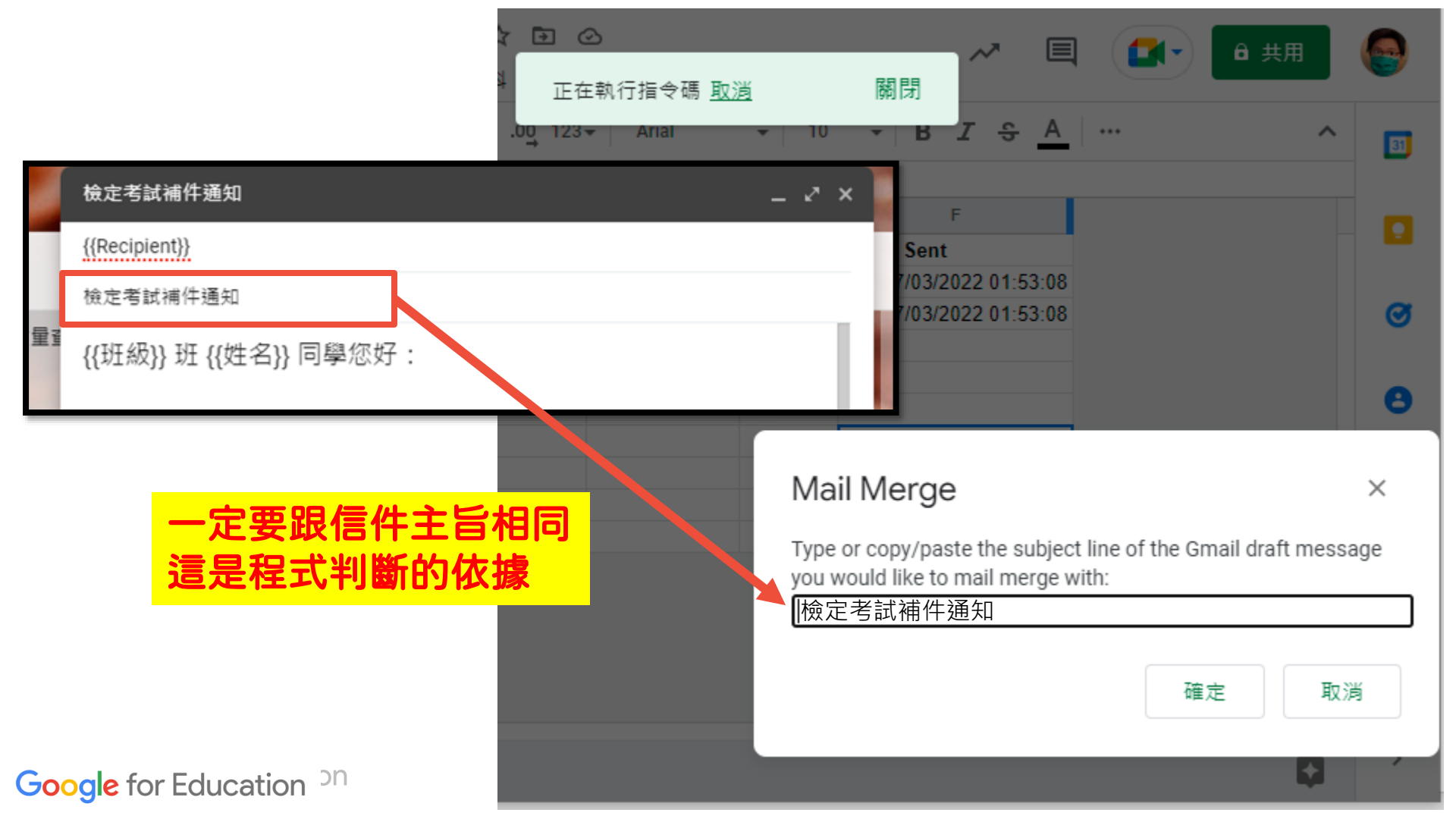

| 田 Gm<br>檔案                                     | nail/Sh<br>編輯 | eets mail merge<br>查看 插入 格式                                                                                                    | <ul> <li>☑ ☆</li> <li>具工 料資</li> </ul> | <ul> <li>〇 己儲存到雲端碼</li> <li>() 摘充功能</li> <li>() 説明</li> </ul>                                 | ē碟<br>月 Mail Me                     | erge 上次編輯是在數秒点                                                                                       | ) 上<br>直 ▼   B               | Error: Oops - c          | an't find Gmail draft                  | t <u>詳細資料</u><br>≕ ▼ 土 ▼ I <u>† ▼</u> |           |
|------------------------------------------------|---------------|----------------------------------------------------------------------------------------------------|----------------------------------------|-----------------------------------------------------------------------------------------------|-------------------------------------|----------------------------------------------------------------------------------------------------|------------------------------|--------------------------|----------------------------------------|---------------------------------------|-----------|
| 5 / A<br>1 姓名<br>2 賴建宏<br>3 廣習組長<br>4 5<br>6 7 |               | 100% - \$ %<br>B<br>Recipient<br>a9102790393@gmail<br>tec@hshs.chc.edu.tw<br>檢定考試補件通知 ▷                                                                                                    | .0 .0 123<br>C<br>班級<br>高一忠<br>高二信     | <ul> <li>▼ Arial</li> <li>D</li> <li>未繳交項目</li> <li>學生證</li> <li>大頭照、學生證</li> <li></li> </ul> | ►<br>費用<br>\$1,000.00<br>\$1,800.00 | ▼     B     I     ⊕     A       F     Email Sent       03/07/2022 01:46:06       03/07/2022 01:46:06 | nail Sen<br>03/07/<br>03/07/ | F<br>12022<br>2022<br>出現 | <b>良主旨根</b><br>見錯誤知<br><sup>訊息詳情</sup> | <mark>開位不同</mark><br>既法發送<br>×        | 引則<br>送信件 |
| 0                                              | 9             | tinywhite@hshs.chc.edu.tw<br><sup>表函 表</sup> ▼<br>高一忠 班 賴建宏 同學您好<br>責班參與本次勞動部<br>\$1,000.00,請最晚於<br>實習組 敬啟                                                                                                    | 子:<br>電腦軟體應用即》<br>本週五(6/21)前約          | 則即評考試,實習組目<br>將補件資料送至教學了                                                                      | 目前尚未收到1<br>餐源中心 <b>-</b> 實習         | 尔本次參加檢定考試所需之附件,<br>組,逾時不候。                                                                           | 目前你(                         |                          | Error: Oops - can't fi                 | nd Gmail draft<br>確定                  |           |
|                                                |               | - 私立文興豪級中學<br>- http://www.hshs.chc.edu.tw<br>軟誘乗費醫想長, 頻速恋<br>Tel: +886-4-8753889#532<br>Fax: +886-4-8741943<br>E-mail: <u>tinywhite@hshs.chc.edu.tw</u><br>Address: 影に最田中購員第三段93<br>Holy Savior High School<br>http://www.hshs.chc.edu.tw<br>Tel: +886-4-8753889#532<br>Fax: +886-4-8741943<br>E-mail: <u>tinywhite@hshs.chc.edu.tw</u><br>Address: No.93, Sec. 3, Yuanji Rd, Ti | 成功<br>有新<br>(請                         | 後可以<br>增發送<br>小心~?                                                                            | 【看到<br>時間<br>這個                     | JEmail Ser<br>]且也收到(<br>無法收回~]                                                                       | nt欄位<br>言件<br>)              |                          |                                        |                                       |           |

|                 | Gmail/Sh<br>檔案 編輯                   | eets mail merge<br>查看 插入 格式 | ☆ 🖸 (<br>資料 工具              | 〇 已儲存到雲端硬<br>擴充功能 說明 | 碟<br>Mail Me | erge 上次編輯是在數               | 敗秒方             |
|-----------------|-------------------------------------|-----------------------------|-----------------------------|----------------------|--------------|----------------------------|-----------------|
| le <sup>r</sup> | ~ @ ?                               | 100% 🕶 \$%                  | .0 <u>,</u> .0 <u>0</u> 123 | ✓ Arial              | <b>→</b> 10  | • В <i>I</i> <del>\$</del> | A               |
| F5              | <ul> <li> <i>f</i>X     </li> </ul> |                             |                             |                      |              |                            |                 |
|                 | A                                   | В                           | С                           | D                    | E            | F                          |                 |
| 1               | 姓名                                  | Recipient                   | 斑級                          | 未繳交項目                | 費用           | Email Sent                 |                 |
| 2               | 賴建宏                                 | a9102790393@gmail           | 高一忠                         | 學生證                  | \$1,000.00   | 03/07/2022 01:46:          | :06             |
| 3               | <b>賓習組長</b>                         | tec@hshs.chc.edu.tw         | 高二信                         | 大頭照、學生證              | \$1,800.00   | 03/07/2022 01:46:          | :06             |
| 4               |                                     |                             |                             |                      |              |                            |                 |
| 5               |                                     | + +                         | oc@hshs.c                   | bc.edu.tw            | + <u>e</u>   |                            |                 |
| 6               |                                     |                             | ec@hshs.cbs                 | adu tw               |              |                            |                 |
| 7               |                                     |                             | counsils.cite.              | euu.tw               |              |                            |                 |
| 8               |                                     | -                           |                             |                      |              |                            |                 |
| 9               |                                     | 開啟詳細檢視書                     | 插 🔽                         |                      |              |                            |                 |
| 10              |                                     |                             |                             | , <u> </u>           |              |                            |                 |
|                 |                                     |                             |                             |                      | 更重新<br>立的內海  | 使用請記得刪<br>容,否則無法           | l除Emai Se<br>寄出 |

| <b>G Google</b> Workspa       | ICe   首頁 > Google Workspace > Apps Script > 参考到 | 資料                                                         | 宣對你有幇助嗎? 🖆 🖓             |  |  |  |  |  |  |  |  |
|-------------------------------|-------------------------------------------------|------------------------------------------------------------|--------------------------|--|--|--|--|--|--|--|--|
| Apps Script                   | Google 服務配額 口-                                  |                                                            | 提供意見                     |  |  |  |  |  |  |  |  |
| 總覽 指南 参考資料                    | <sup>範例</sup> Apps Script 服務對部分功能設有每日配額與        | 限制。如果超出配額或限制,指令碼會擲回例外狀況並                                   | 2停止執行。                   |  |  |  |  |  |  |  |  |
| 注风辛                           |                                                 |                                                            |                          |  |  |  |  |  |  |  |  |
| 請留息<br>Apps                   | 功能                                              | 消費者 (例如 gmail.com) 和<br>G Suite 免費版<br>( <mark>酋版</mark> ) | Google Workspace<br>帳戶   |  |  |  |  |  |  |  |  |
| Script                        | 建立的日曆活動數                                        | 每天 5,000 名                                                 | 每天 10,000 封              |  |  |  |  |  |  |  |  |
| 服務配額                          | 建立的聯絡人數                                         | 每天 1,000 封                                                 | 每天 2,000 封               |  |  |  |  |  |  |  |  |
|                               | 已建立文件                                           | 每天 250 封                                                   | 每天 1,500 名               |  |  |  |  |  |  |  |  |
|                               | 已轉換的檔案數                                         | 每天 2,000 封                                                 | 每天 4,000 名               |  |  |  |  |  |  |  |  |
|                               | 每日電子郵件收件者數                                      | 100*/天                                                     | 每天 1,500*                |  |  |  |  |  |  |  |  |
| 1 Const                       | 網域內每日電子郵件收件者人數                                  | 100*/天                                                     | 每天 2,000 封               |  |  |  |  |  |  |  |  |
| 00 <b>P</b> S                 | 電子郵件讀取/寫入 (傳送除外)                                | 每天 20,000 個                                                | 每天 50,000 名              |  |  |  |  |  |  |  |  |
| <sup>°</sup> Google for Educa | ation <sup>ON</sup> 葉中如老師autoCrat套印教學           | https://www.youtube.com/playlist?list=PLhoSyU              | kVx3j0U97dVS2TJXwRzDg9z- |  |  |  |  |  |  |  |  |

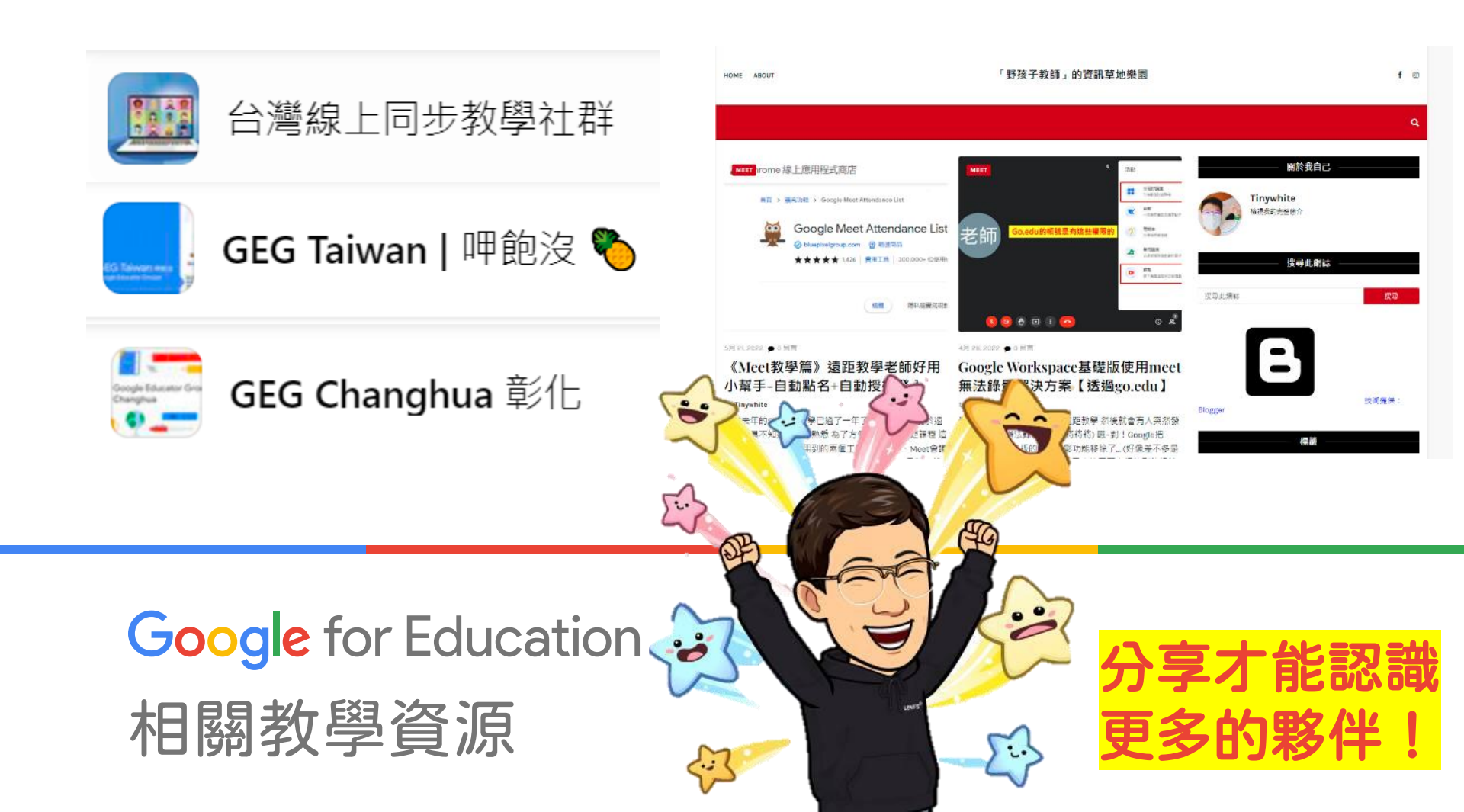

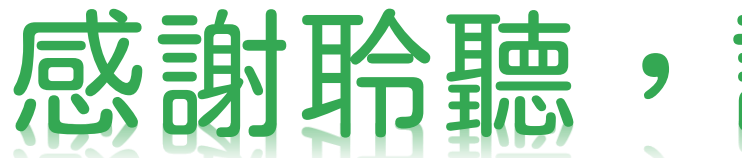

# 感謝聆聽,讓我們一起共好

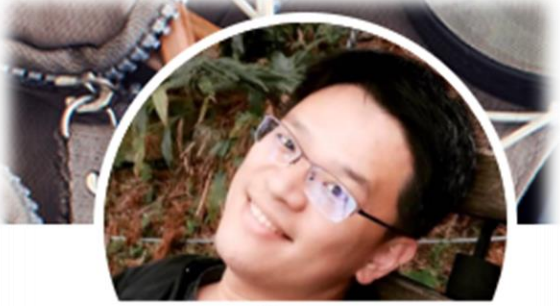

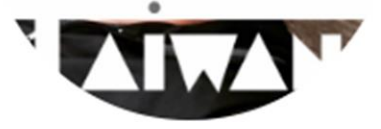

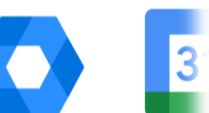

Chien-Hung Lai Changhua, Taiwan

Google for Education

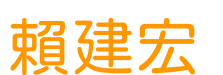

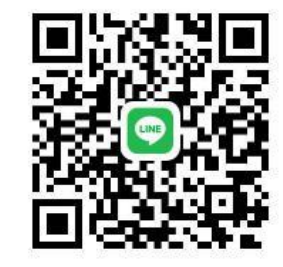

E-mail: a9102790393@gmail.com

#### E ⊞